# Ausbildungsunterlage für die durchgängige Automatisierungslösung Totally Integrated Automation (T I A)

### MODUL E12

### VISION SENSOR Formprüfung mit SIMATIC S7-300F-2 PN/DP und VS120

Diese Unterlage wurde von der Siemens AG, für das Projekt Siemens Automation Cooperates with Education (SCE) zu Ausbildungszwecken erstellt.

Die Siemens AG übernimmt bezüglich des Inhalts keine Gewähr.

Weitergabe sowie Vervielfältigung dieser Unterlage, Verwertung und Mitteilung ihres Inhalts ist innerhalb öffentlicher Aus- und Weiterbildungsstätten gestattet. Ausnahmen bedürfen der schriftlichen Genehmigung durch die Siemens AG (Herr Michael Knust michael.knust@siemens.com). Zuwiderhandlungen verpflichten zu Schadensersatz. Alle Rechte auch der Übersetzung sind vorbehalten, insbesondere für den Fall der Patentierung oder GM-Eintragung.

Wir danken der Fa. Michael Dziallas Engineering und den Lehrkräften von beruflichen Schulen sowie weiteren Personen für die Unterstützung bei der Erstellung der Unterlage

#### SEITE:

| Vorwort                                                            | 4                                                                                                    |
|--------------------------------------------------------------------|----------------------------------------------------------------------------------------------------|
| Hinweise zum Einsatz der CPU 315F-2 PN/DP                          | 6                                                                                                    |
| Hinweise zu den SIMATIC VS120-Komponenten                          | 6                                                                                                    |
| .1. Produktbeschreibung                                            | 6                                                                                                    |
| .2. Leistungsmerkmale                                              | 7                                                                                                    |
| .3. Funktion                                                       | 7                                                                                                    |
| .4. Erfassung und Ausgabe von Erkennungswerten in einer PROFINET   | IO-Umgebung8                                                                                                    |
| 5.5. Kommunikationsschnittstelle des VS120 auf PROFINET einstellen | 9                                                                                                    |
| Inbetriebnahme eines Projektes mit CPU 315F-2 PN/DP und VS120      | 11                                                                                                    |
| .1. Neues Projekt anlegen                                          |                                                                                                    |
| .2. Hardware Konfigurieren                                         | 14                                                                                                    |
| .3. Gerätenamen zuweisen                                           |                                                                                                    |
| .4. Bausteine und FB1 und DB10 ins Projekt einfügen                | 24                                                                                                    |
| .5. Funktionsbaustein FB1                                          | 24                                                                                                    |
| .6. Bedienung des FB1                                              | 27                                                                                                    |
| .7. Fehlerinformationen des FB1                                    |                                                                                                    |
| .8. Datenbaustein DB10                                             |                                                                                                    |
| .9. Symboltabelle ergänzen                                         |                                                                                                    |
| .10. FC10 Steuerungsprogramm                                       |                                                                                                    |
| .11. FC10 im OB1 aufrufen                                          | 32                                                                                                    |
| WEB-Server basierte Bedienoberfläche des VS120                     |                                                                                                    |
| .1. Modell einrichten und auswerten                                |                                                                                                    |
| 2. Modellset einrichten und Modellnummer auswerten                 | 41                                                                                                    |
| Ergebnisse der Bildauswertung in der CPU                           | 45                                                                                                    |
| .1. Web-Ansicht der Auswertung                                     | 45                                                                                                    |
| .2. Datensicht des DB10                                            | 45                                                                                                    |
| 3.3. Variablentabelle DB_Werte                                     | 46                                                                                                    |
| .4. Symboltabelle                                                  | 46                                                                                                    |
|                                                                    | Vorwort.         Hinweise zum Einsatz der CPU 315F-2 PN/DP         Hinweise zu den SIMATIC VS120-Komponenten         1.       Produktbeschreibung         2.       Leistungsmerkmale         3.       Funktion         4.       Erfassung und Ausgabe von Erkennungswerten in einer PROFINET         5.       Kommunikationsschnittstelle des VS120 auf PROFINET einstellen         Inbetriebnahme eines Projektes mit CPU 315F-2 PN/DP und VS120         1.       Neues Projekt anlegen         2.       Hardware Konfigurieren         3.       Gerätenamen zuweisen         4.       Bausteine und FB1 und DB10 ins Projekt einfügen         5.       Funktionsbaustein FB1         6.       Bedienung des FB1         7.       Fehlerinformationen des FB1         8.       Datenbaustein DB10         9.       Symboltabelle ergänzen         10.       FC10 Steuerungsprogramm         11.       FC10 im OB1 aufrufen         WEB-Server basierte Bedienoberfläche des VS120         1.       Modelle einrichten und auswerten         2.       Modellset einrichten und Modellnummer auswerten         Ergebnisse der Bildauswertung in der CPU         1.       Web-Ansicht der Auswertung         2.       Datensicht de |

#### Die folgenden Symbole führen durch dieses Modul:

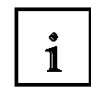

Information

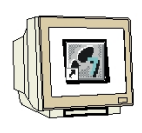

Programmierung

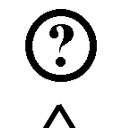

Beispielaufgabe

Hinweise

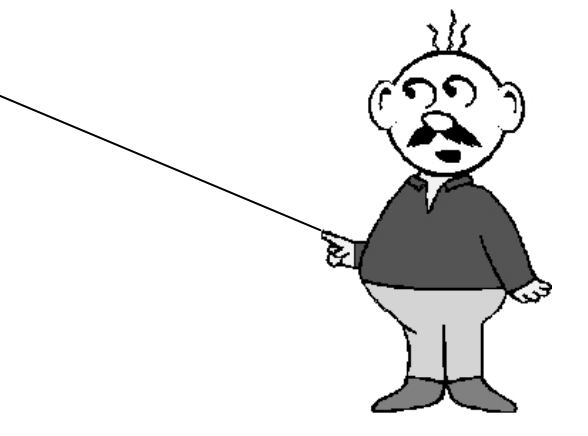

#### 1. VORWORT

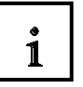

Das Modul E12 ist inhaltlich der Lehreinheit ,IT-Kommunikation mit SIMATIC S7' zugeordnet.

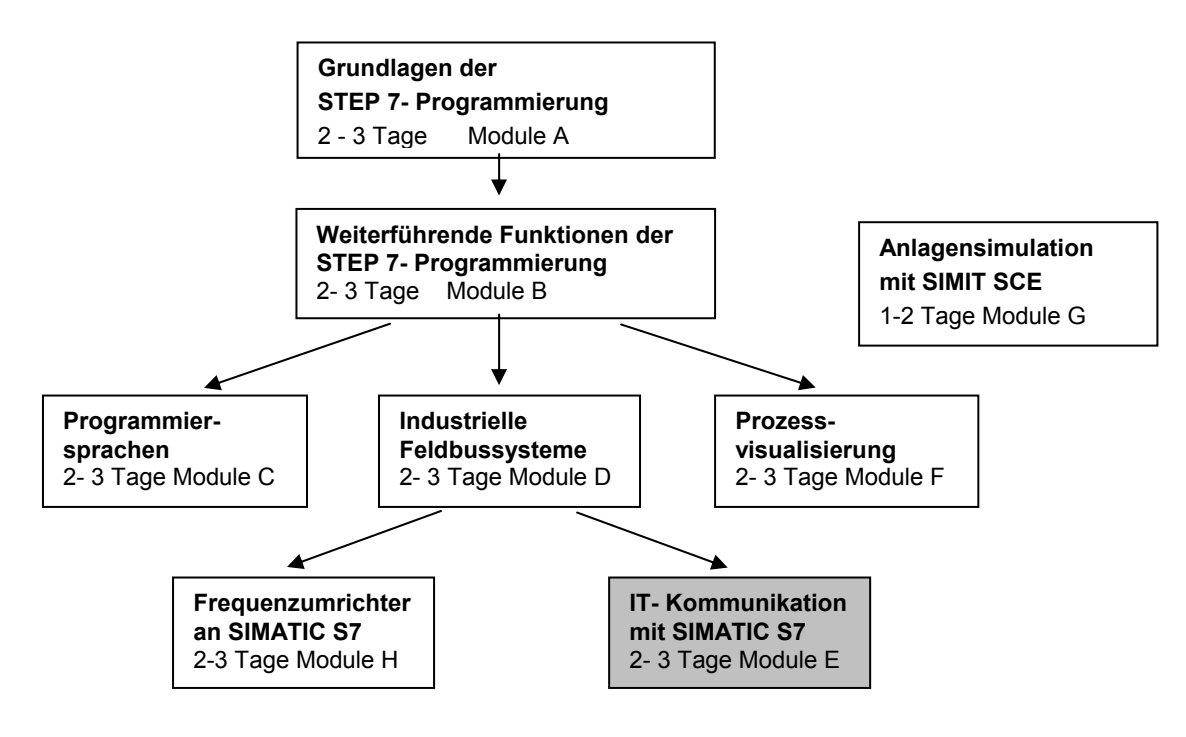

#### Lernziel:

Der Leser soll in diesem Modul lernen wie die Vernetzung und der Datenaustausch zwischen SPSen und dem Vision Sensor Auswertgerät VS120 aufgebaut wird.

Als SPS-Steuerung wird eine CPU 315F-2 PN/DP und als Vision Sensor Auswertgerät ein VS120-System zur Formprüfung eingesetzt. Die SIMATIC VS120-Komponenten bestehen aus einem Auswertgerät mit Sensorkopf und LED-Ringlicht. Die Vernetzung zwischen SPS und dem SIMATIC VS120 erfolgt über PROFINET.

Das Modul zeigt die prinzipielle Vorgehensweise zur Inbetriebnahme anhand eines kurzen Beispiels.

#### Voraussetzungen:

Für die erfolgreiche Bearbeitung dieses Moduls wird folgendes Wissen vorausgesetzt:

- Kenntnisse in der Handhabung von Windows
- Grundlagen der SPS- Programmierung mit STEP 7 (z.B. Modul A3 ,Startup' SPS- Programmierung mit STEP 7)
- Grundlagen der Netzwerktechnik (z.B. Anhang V Grundlagen der Netzwerktechnik)

i

#### Benötigte Hardware und Software

- 1 PC, Betriebssystem Windows XP Professional mit SP2 oder SP3 / Vista 32 Bit Ultimate und Business / Server 2003 SP2 mit 600MHz (nur XP) / 1 GHz und 512MB (nur XP) / 1 GB RAM, freier Plattenspeicher ca. 650 - 900 MB, MS-Internet-Explorer 6.0 und Netzwerkkarte
- 2 Software STEP 7 V 5.4
- 3 SPS SIMATIC S7-300 mit CPU 315F-2 PN/DP und mindestens einer digitalen Ein- und Ausgabebaugruppe. Beispielkonfiguration:
  - Netzteil: PS 307 2A
  - CPU: CPU 315F-2 PN/DP
  - Digitale Eingänge: DI 16x DC24V
  - Digitale Ausgänge: DO 16x DC24V / 0,5 A
- SIMATIC VS120 Auswertgerät mit Sensorkopf und LED-Ringlicht 4
- Ethernet- Verbindung zwischen PC, CPU 315F-2 PN/DP und VS120 5

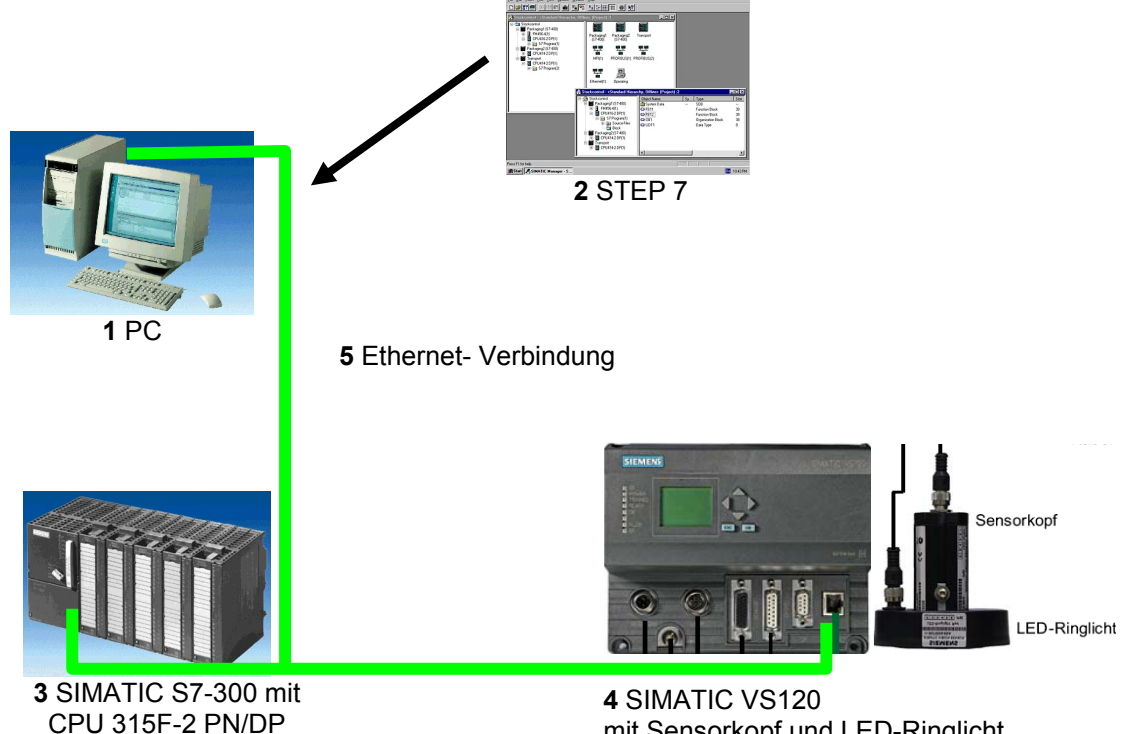

mit Sensorkopf und LED-Ringlicht

#### 2. HINWEISE ZUM EINSATZ DER CPU 315F-2 PN/DP

Die CPU 315F-2 PN/DP ist eine CPU die mit 2 integrierten Schnittstellen ausgeliefert wird.

- Die erste Schnittstelle ist eine kombinierte MPI/PROFIBUS-DP– Schnittstelle, die am PROFIBUS DP als Master oder Slave für den Anschluss von dezentraler
   Peripherie/Feldgeräten mit sehr schnellen Reaktionszeiten eingesetzt werden kann.
   Des Weiteren kann Die CPU hier über MPI oder auch über PROFIBUS DP programmiert werden
- Die zweite Schnittstelle ist eine integrierten PROFINET- Schnittstelle.
   Diese ermöglicht den Einsatz der CPU als PROFINET IO- Controller für den Betrieb von dezentraler Peripherie an PROFINET. Über diese Schnittstelle kann die CPU ebenfalls programmiert werden!
- An beiden Schnittstellen können auch fehlersichere Peripheriegeräte eingesetzt werden.

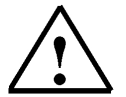

i

i

#### Hinweise:

- In diesem Modul wird die CPU 315F-2 PN/DP als Steuerung f
  ür den Datenaustausch eines SIMATIC RFID-Systems am PROFINET eingesetzt.
- Zum Betrieb dieser CPU ist eine Micro Memory Card erforderlich!
- Die Adressen der Ein- und Ausgangsbaugruppen können bei dieser CPU parametriert werden.

#### 3. HINWEISE ZU DEN SIMATIC VS120-KOMPONENTEN

#### 3.1. Produktbeschreibung

Der Vision Sensor SIMATIC VS120 dient der optischen Erkennung und Prüfung von Objekten im Auflichtverfahren. Der Vision Sensor SIMATIC VS120 prüft, ob es sich um das korrekte Objekt handelt, ob es unversehrt ist und in welcher Position es sich befindet.

Der Vision Sensor SIMATIC VS120 liefert folgende Erkennungswerte bei der Objekterkennung:

- x-Koordinate
- y-Koordinate
- Winkel
- Qualitätswerte der Prüfobjekte, Nummer der gefundenen Teile

Diese Objekterkennungsdaten werden an Auswerteeinheiten in Automatisierungssystemen übertragen. In den Auswerteeinheiten der Automatisierungssysteme werden die Daten verarbeitet.

Der Vision Sensor SIMATIC VS120 eignet sich für:

- · Erkennung von Teilen für Sortieraufgaben
- Positionsermittlung für Pick&Place Anwendungen
- Vorhandensein- und Positionskontrolle in der Fertigung
- Lagekontrolle in der Zuführtechnik, z. B. bei Schwingförderern, Werkstückträgern, Förderbändern, Umlaufsystemen und Greifereinheiten sowie Robotern
- Qualitätskontrolle von Prüfobjekten

#### 3.2. Leistungsmerkmale

- Auflichtverfahren mit LED-Ringlicht
- Objekterkennung mit Objektsuche und Objektprüfung
- Inbetriebnahme über Einrichtunterstützung am PG / PC mit installiertem Internet Explorer
- Bis zu 20 Objektprüfungen pro Sekunde
- Bis zu 64 Prüfobjekte sind hinterlegbar
- Für die Sortierung der Prüfobjekte stehen 2 Digitalausgänge zur Verfügung: OK, N\_OK
- Vollständig webbasierte Bedienoberfläche
- · Weitreichende Bedien- und Beobachtfunktionen auch im Auswertebetrieb
- Weitreichende Diagnose- und Protokollierungsfunktionen: Fehlerbildspeicher und Ereignisprotokollierung
- Firmware-Update über die Bedienoberfläche des Web-Browsers
- Steuerung über Digital I/O, PROFIBUS DP und PROFINET IO

#### Ergebnisausgabe über:

- PROFIBUS DP
- PROFINET IO
- RS232-Schnittstelle eines RS232-Ethernet-Umsetzers
- TCP/IP-Verbindung des PC / PG

#### 3.3. Funktion

### 1

#### Merkmale eines Prüfobjekts auf Korrektheit prüfen

Zur Erkennung von Prüfobjekten stehen 64 Modelle zur Verfügung. Die SIMATIC VS120 überprüft, ob die einzelnen Merkmale des Prüfobjektes wie beim gelernten Modell gestaltet sind. Bei der Festlegung der Erkennungs- und Auswertebereiche sind Glanzstellen auf den Prüfobjekten zu vermeiden.

#### Erkennungsprinzip von Kanten

Für die Erkennung von Bildmustern werden Kanten verwendet. Diese Kanten aus den Bildern sind die Übergänge von Hell auf Dunkel oder umgekehrt. Aus der Summe der im Bild extrahierten Kanten und deren Anordnung wird ein Modell erzeugt.

#### Erkennen und Lokalisieren von Teilen

Die SIMATIC VS120 erkennt Prüfobjekte und ermittelt die Koordinaten samt Drehlage und leitet sie z. B über PROFIBUS DP an Steuerungssysteme wie die S7 weiter.

#### Prüfen eines Modells auf Vollständigkeit

Zusätzlich überprüft die SIMATIC VS120 die Prüfobjekte auf Vollständigkeit. Abweichungen zum trainierten Modell werden erkannt und die Qualitätswerte der Auswertung werden angezeigt.

#### Sortierfunktionen von Modellen in Modellsets

Je nach der Wichtigkeit der Applikation können 15 Modellsets zur Auswertung mit 64 möglichen Modellen zusammengestellt und abgespeichert werden. Bei der Auswertung durch die SIMATIC VS120 werden die Modelle entsprechend der Applikation mit einer Steuerung sortiert.

1

#### 3.4. Erfassung und Ausgabe von Erkennungswerten in einer PROFINET IO-Umgebung

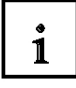

- Über Ethernet (TCP/IP) und einen Switch ist ein PC / PG angeschlossen, welches ausschließlich dem Einrichtvorgang dient.
- Über Ethernet und einen Switch besteht eine Verbindung zu einem PROFINET IO-fähigen Automatisierungssystem.
- Die SIMATIC VS120 wird durch das Automatisierungssystem gesteuert.
- Die Ergebnisausgabe der Prüfobjekte erfolgt über PROFINET IO zum Automatisierungssystem.

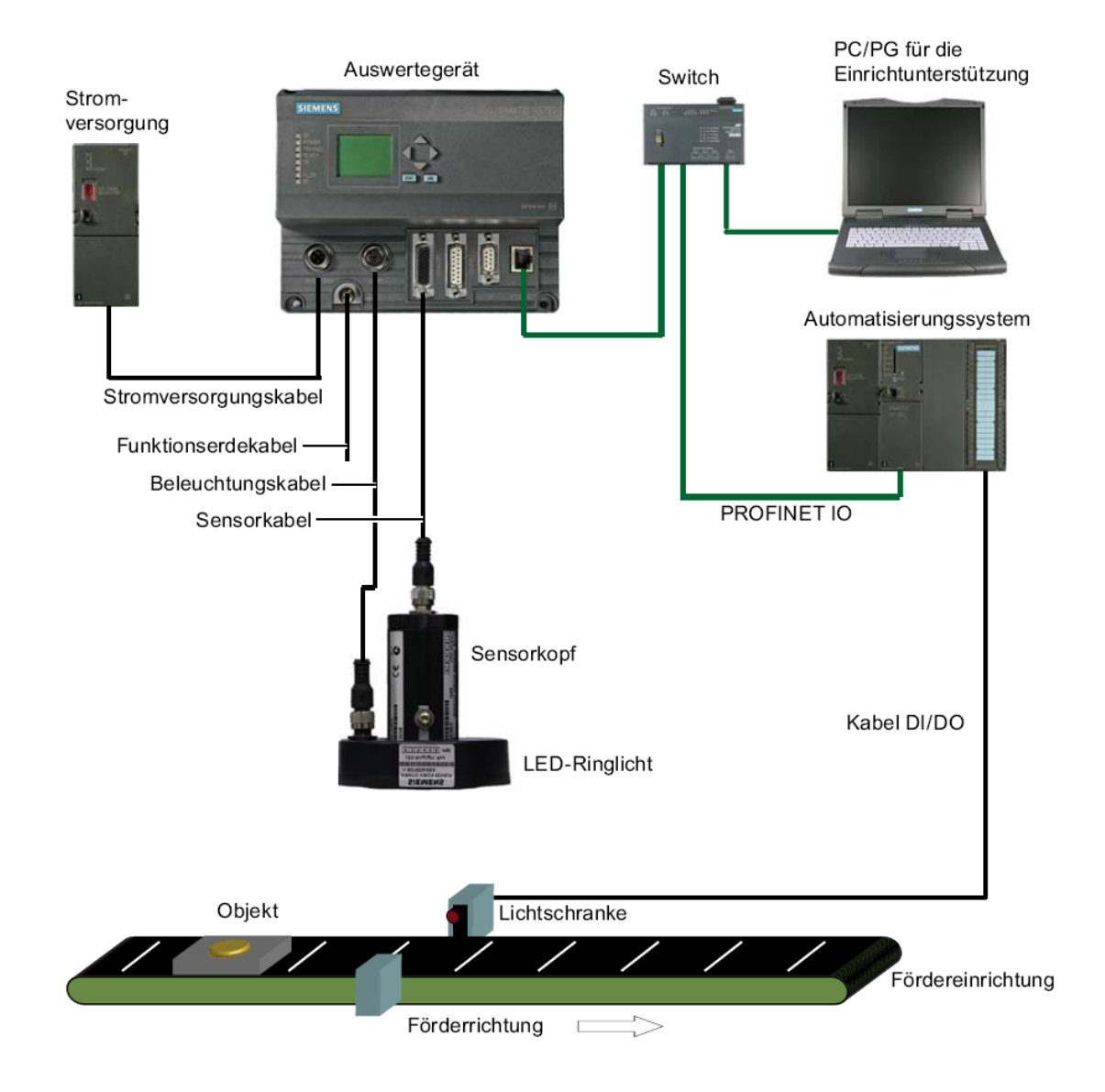

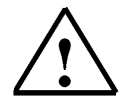

Weitere Informationen finden Sie im Kapitel 3 der Betriebsanleitung "Bildverarbeitungssysteme Vision Sensor SIMATIC VS120".

#### 3.5. Kommunikationsschnittstelle des VS120 auf PROFINET einstellen

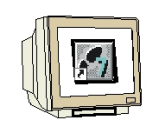

Schalten Sie die Stromversorgung des Auswertegeräts VS120 für die Erstinbetriebnahme ein.

Bei der Erstinbetriebnahme erscheint auf der LCD-Display Anzeige "Factory-Settings Used". Bestätigen Sie das mit "**OK**". Danach führt das Auswertegerät VS120 einen Selbsttest durch:

• Überprüfung der Ethernet-Verbindung **ESC drücken** 

• Funktionsprüfung des Sensorkopfes **ESC drücken** 

Nach Durchlauf des Selbsttests erscheint auf dem LCD-Display die Anzeige "Adjust". **OK drücken um ins Hauptmenü zu gelangen** 

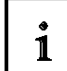

Bei jedem weiteren Start der SIMATIC VS120 führt das Auswertegerät VS120 folgenden Selbsttest durch:

- Überprüfung der abgespeicherten Einstellungen und Modelldaten
- Überprüfung der Ethernet-Verbindung
- Ggf. Prüfung der Verbindung zu PROFINET IO
- Ggf. Prüfung Ethernet RS232-Umsetzer bzw. TCP-Server und zum PC / PG
- Ggf. Prüfung ob Daten vom und zum PROFIBUS DP ausgetauscht werden können
- Funktionsprüfung des Sensorkopfes
- Ggf. Prüfung der Verbindung zur Archivierung der Modelldaten

Bei einem fehlerfreien Durchlauf des Selbsttests wird abhängig vom Zustand beim letzten Ausschalten auf dem LCD-Display das Hauptmenü, die Anzeige "Adjust" oder das RUNMenü angezeigt.

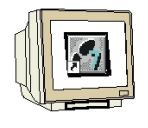

#### Ggf. mehrmals ESC drücken um ins Hauptmenü zu gelangen

Darüber hinaus navigieren Sie im LCD-Display zwischen den Menüs und nehmen Eingaben vor.

#### "Haupt"-Menü:

| >Adjust<br>Connect<br>RUN |    |
|---------------------------|----|
| Ŧ                         | OK |

Um das VS120 auf PROFINET einzustellen müssen Sie ins Menü "**Connect**" Stellen Sie den Cursor vor Connect und drücken Sie die OK Taste

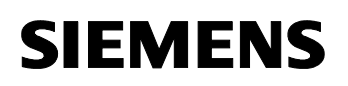

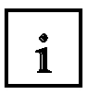

#### "Connect"-Menü:

Sie müssen den IP Mode des Ethernet auf PNIO stellen

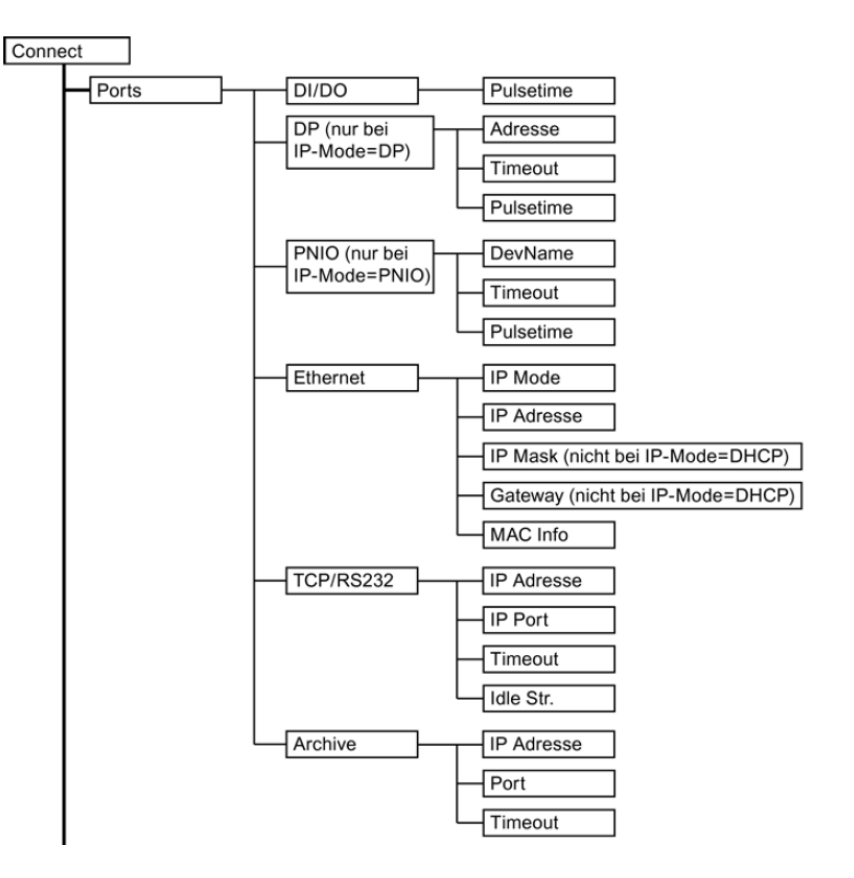

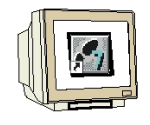

Stellen Sie den Cursor vor Ports und drücken Sie die OK Taste Stellen Sie den Cursor vor Ethernet und drücken Sie die OK Taste Stellen Sie den Cursor vor IP Mode und drücken Sie die OK Taste Stellen Sie den Cursor vor PNIO und drücken Sie die OK Taste

Das Auswertgerät verlangt jetzt einen Neustart, drücken Sie die OK Taste um zu bestätigen. Nach den Neustart blinkt die rote Busfehler LED (BF) solange bis eine Kommunikation über PROFINET zwischen einer Steuerung und dem VS120 aufgebaut wird.

Ggf. mehrmals ESC drücken um ins Hauptmenü zu gelangen.

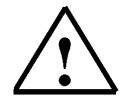

Alle weiteren Informationen zu der Bedienung am Auswertgerät finden Sie in den Kapiteln 8.3, 8.4 und 9.2 der Betriebsanleitung "Bildverarbeitungssysteme Vision Sensor SIMATIC VS120".

#### 4. INBETRIEBNAHME EINES PROJEKTES MIT CPU 315F-2 PN/DP UND VS120

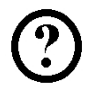

Im Folgenden wird die Inbetriebnahme des VS120 in einem Projekt beschrieben. Dabei wird als SIMATIC S7-300 Station eine CPU 315F-2 PN/DP eingesetzt. Im Steuerungsprogramm der CPU muss eine Datenstrukur über einen Funktionsbaustein-Aufruf (FB1) mit Datenbaustein (DB10) erstellt werden.

#### Die Datenstruktur hat folgenden Aufbau:

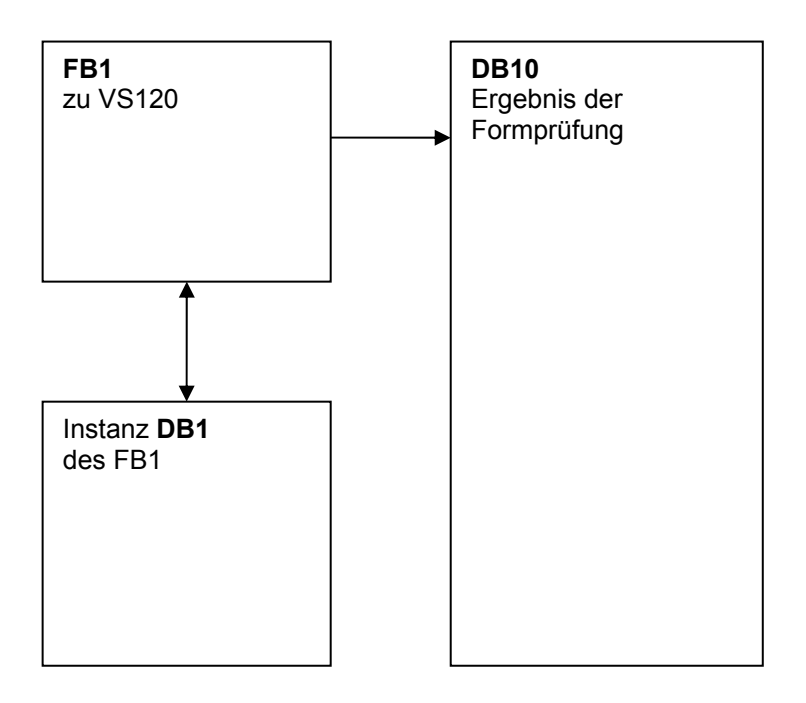

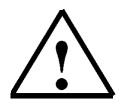

Weitere Informationen finden Sie im Kapitel 10 der Betriebsanleitung "Bildverarbeitungssysteme Vision Sensor SIMATIC VS120".

#### 4.1. Neues Projekt anlegen

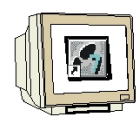

 Das zentrale Werkzeug in STEP 7 ist der ,SIMATIC Manager', der hier mit einem Doppelklick aufgerufen wird. (→ SIMATIC Manager)

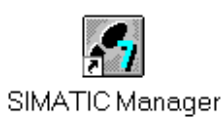

 STEP 7- Programme werden in Projekten verwaltet . Ein solches Projekt wird nun angelegt (→ Datei → Neu)

| Neu     Ctrl+N       Assistent 'Neues Projekt'     Offnen       Öffnen     Ctrl+O       S7-Memory Card     Memory Card-Datei       Löschen     Löschen       Reorganisieren     Verwalten |
|----------------------------------------------------------------------------------------------------|
| Assistent 'Neues Projekt'<br>Öffnen Ctrl+O<br>57-Memory Card<br>Memory Card-Datei<br>Löschen<br>Reorganisieren<br>Verwalten                                                               |
| Öffnen     Ctrl+O       S7-Memory Card     >       Memory Card-Datei     >       Löschen     >       Reorganisieren     >       Verwalten     >                                           |
| S7-Memory Card<br>Memory Card-Datei<br>Löschen<br>Reorganisieren<br>Verwalten                                                                                                    |
| Memory Card-Datei                                                                                                    |
| Löschen<br>Reorganisieren<br>Verwalten                                                                                                    |
| Reorganisieren                                                                                                    |
| Verwalten                                                                                                    |
|                                                                                                    |
| Archivieren                                                                                                    |
| Dearchivieren                                                                                                    |
| Seite einrichten                                                                                                    |
| 1 PROFIsafe02 (Projekt) F:\0_57_Projekte\PROFIs_2                                                                                                    |
| 2 Profi Umrichter (Projekt) F:\0_57_Projekte\Profi_Um                                                                                                    |
| 3 Erreichbare Teilnehmer PROFIBUS                                                                                                    |
| Beenden Alt+F4                                                                                                    |

3. Dem Projekt wird nun der **,Name' ,VS120'** gegeben (  $\rightarrow$  VS120  $\rightarrow$  OK)

| Neues Projekt                      | X                                |  |  |
|------------------------------------|----------------------------------|--|--|
| Anwenderprojekte Bibliotheken      | Multiprojekte                    |  |  |
| Name                               | Ablagepfad                       |  |  |
| Abscherv_Vorlage                   | C:\SIEMENS\S7Proj\Absche_4       |  |  |
| Abschervorrichtung                 | C:\Program Files\Siemens\Step7\S |  |  |
| Abschervorrichtung2                | C:\SIEMENS\S7Proj\Absche_2       |  |  |
| 🎒 anlagensim_neu                   | C:\Program Files\Siemens\Step7\S |  |  |
| A-Projekt                          | C:\Program Files\Siemens\Step7\S |  |  |
| AS_I_Busplatz                      | C:\SIEMENS\S7Proj\AS_I_Buspla    |  |  |
| RAC I Duselste MDI                 | CACIEMENICAC7DealAC I DuaME      |  |  |
|                                    |                                  |  |  |
| In aktuelles Multiprojekt einfüger |                                  |  |  |
| Name:                              | Тур:                             |  |  |
| V\$120                             | Projekt 💌                        |  |  |
|                                    | F-Bibliothek                     |  |  |
| Ablageort (Pfad) :                 |                                  |  |  |
| C:\Program Files\Siemens\Step7\s   | 7proj Durchsuchen                |  |  |
| OK                                 | Abbrechen Hilfe                  |  |  |

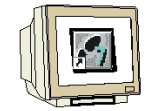

 Markieren Sie Ihr Projekt und fügen Sie ein ,Industrial Ethernet- Subnetz' ein (→ VS120 → Einfügen → Subnetz → Industrial Ethernet).

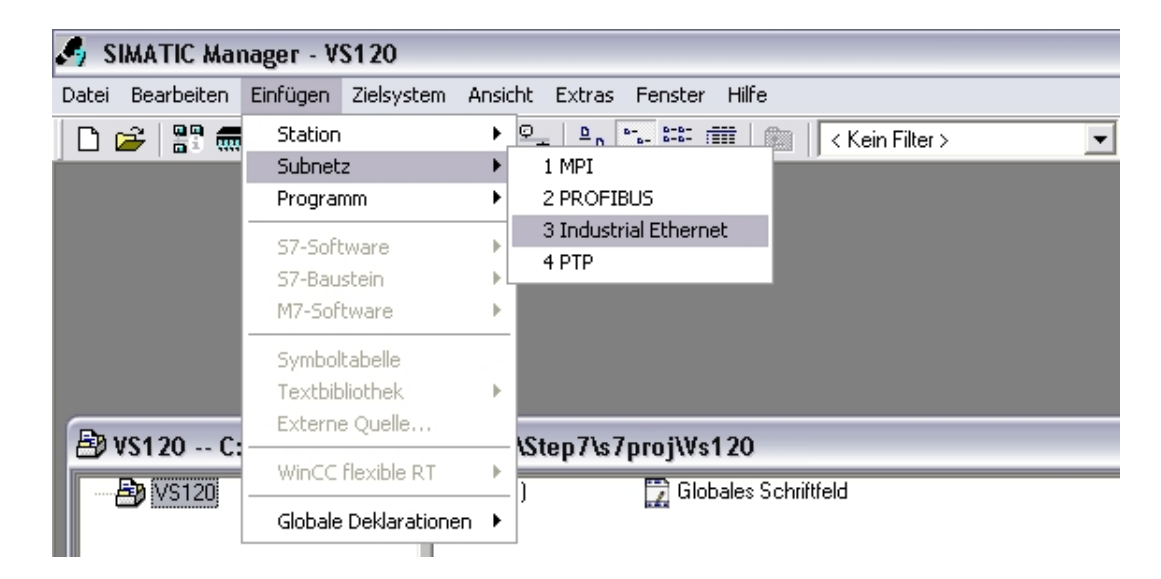

5. Dann wird eine **,SIMATIC 300-Station'** eingefügt. (→ Einfügen → Station → SIMATIC 300-Station)

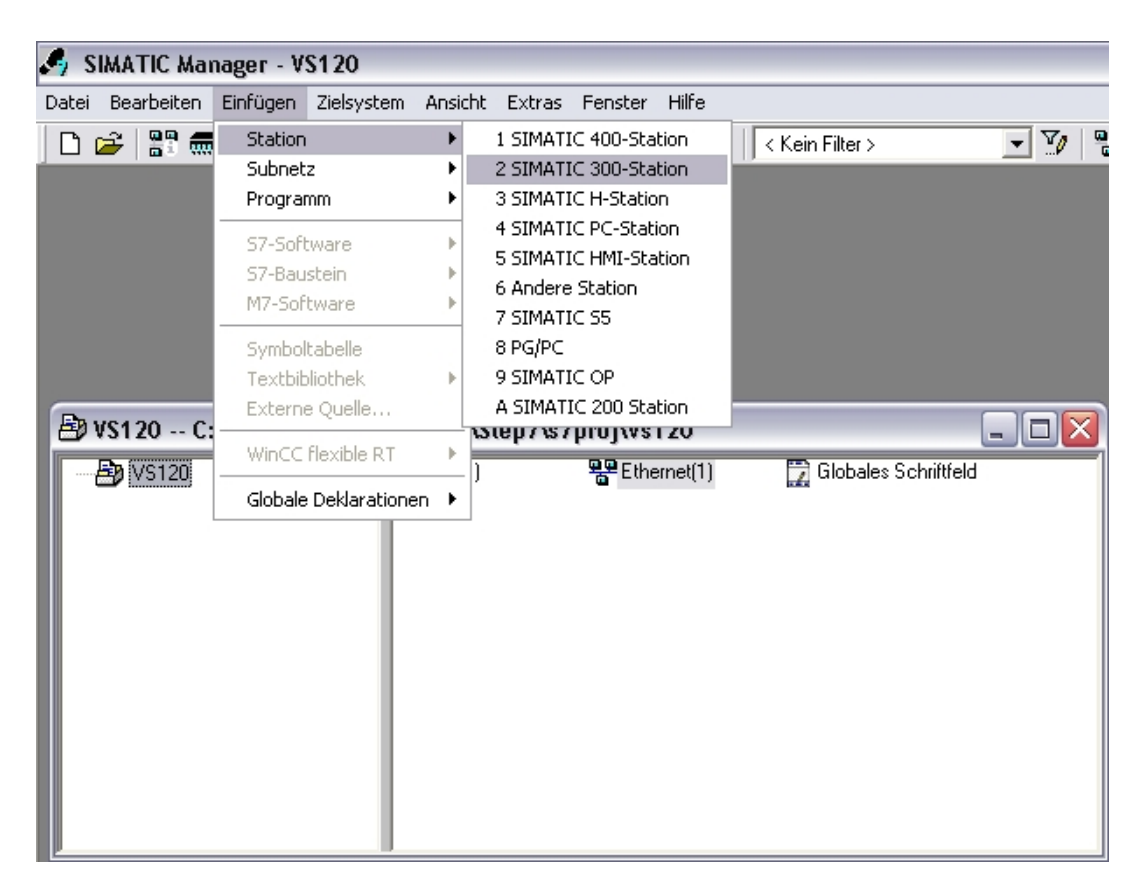

#### 4.2. Hardware Konfigurieren

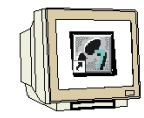

6. Konfigurationswerkzeug für die ,Hardware' mit einem Doppelklick öffnen. (→ Hardware)

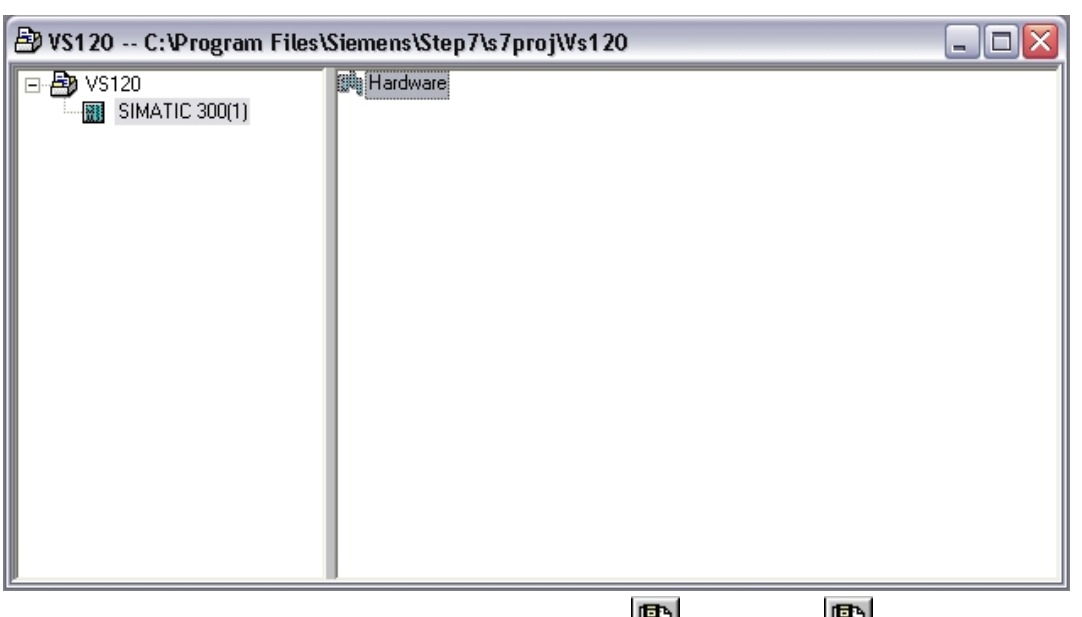

7. Hardwarekatalog durch einen Klick auf das Symbol , <sup>I</sup>, öffnen. (→ <sup>I</sup>),
 ,Profilschiene' mit einem Doppelklick einfügen (→ SIMATIC 300 → RACK-300 → Profilschiene ).

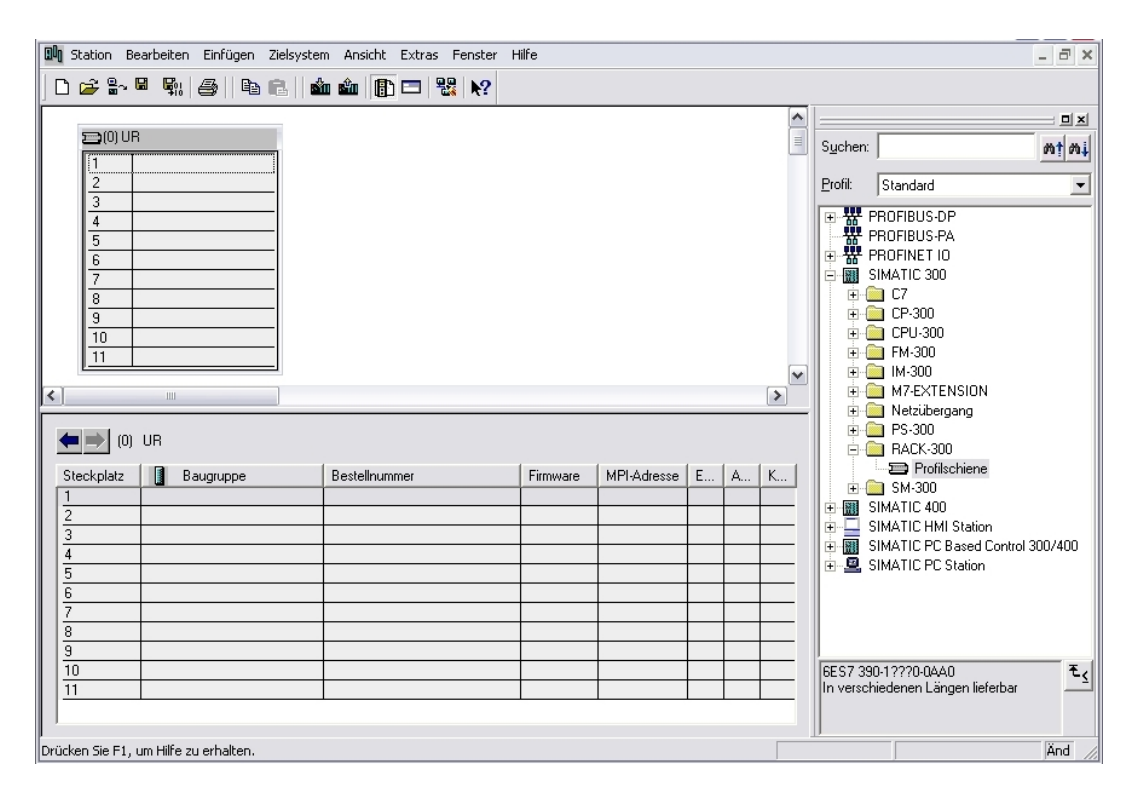

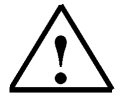

#### Hinweis:

Danach wird automatisch eine Konfigurationstabelle für den Aufbau des Racks 0 eingeblendet.

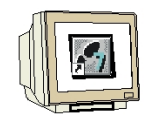

8. Aus dem Hardwarekatalog können nun alle Baugruppen ausgewählt und in der Konfigurationstabelle eingefügt werden, die auch in Ihrem realen Rack gesteckt sind. Dazu müssen Sie auf die Bezeichnung der jeweiligen Baugruppe klicken, die Maustaste gedrückt halten und per Drag & Drop in eine Zeile der Konfigurationstabelle ziehen.

Wir beginnen mit dem Netzteil ,**PS 307 5A**'. ( $\rightarrow$  SIMATIC 300  $\rightarrow$  PS-300  $\rightarrow$  PS 307 5A)

| 00        | Station B                                                                                                    | learbeiten Einfügen Z                                                                  | ielsystem Ansicht Extras Fenster     | Hilfe                |             |       |   |   |                  |                                                                                                    | _ 8 ×                        |
|-----------|----------------------------------------------------------------------------------------------------|----------------------------------------------------------------------------------------|--------------------------------------|----------------------|-------------|-------|---|---|------------------|----------------------------------------------------------------------------------------------------|------------------------------|
| [         | ) 🚅 🔓                                                                                                    | = \$1 &   Pe (                                                                         | a    🏜 🎕   <u>(</u> ) 📼   器   k?     |                      |             |       |   |   |                  |                                                                                                    |                              |
|           | 😑 (0) U                                                                                                    | R                                                                                      |                                      |                      |             |       |   |   | S <u>u</u> chen: |                                                                                                    | ×<br>                        |
| <<br>Linf | 2<br>3<br>4<br>5<br>6<br>7<br>8<br>9<br>10<br>11<br>2<br>3<br>4<br>5<br>6<br>7<br>8<br>9<br>10<br>11<br>5<br>6<br>7<br>8<br>9<br>10<br>11<br>5<br>6<br>7<br>8<br>9<br>10<br>11<br>5<br>6<br>7<br>8<br>9<br>10<br>11<br>5<br>6<br>7<br>8<br>9<br>10<br>11<br>5<br>6<br>7<br>8<br>9<br>10<br>11<br>5<br>6<br>7<br>8<br>9<br>10<br>10<br>10<br>10<br>10<br>10<br>10<br>10<br>10<br>10 | UR<br>UR<br>DR<br>DR<br>DR<br>DR<br>DR<br>DR<br>DR<br>DR<br>DR<br>DR<br>DR<br>DR<br>DR | Bestellnummer<br>6ES7 307-1EA00-0AA0 | Firmware<br>Firmware | MPI-Adresse | E<br> | A | × | Profit           | Standard PROFIBUS-DP PROFIBUS-PA PROFIBUS-PA PROFINET I0 SIMATIC 300 C7 CP-300 FM-300 FM-300 M7-EXTENSION M7-EXTENSION M7-EXTENSION PS 307 10A PS 307 10A PS 307 2A PS 307 5A RACK-300 SIMATIC 400 SIMATIC 400 SIMATIC PC Based Control SIMATIC PC Based Control SIMATIC PC Bas | ا<br>۱ 300/400<br>۴ <u>۲</u> |
|           |                                                                                                    |                                                                                        |                                      |                      |             |       | _ |   |                  | ,                                                                                                    | ,                            |

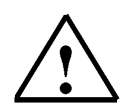

#### Hinweis:

Falls Ihre Hardware von der hier gezeigten abweicht, so müssen Sie einfach die entsprechenden Baugruppen aus dem Katalog auswählen und in Ihr Rack einfügen. Die Bestellnummern der einzelnen Baugruppen, die auch auf den Komponenten stehen, werden in der Fußzeile des Katalogs angezeigt.

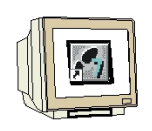

9. Im nächsten Schritt ziehen wir die ,CPU 315F-2 PN/DP' auf den zweiten Steckplatz.
 Dabei können Bestellnummer und Version der CPU auf der Front der CPU abgelesen werden.
 (→ SIMATIC 300 → CPU-300 → CPU 315F-2 PN/DP → 6ES7 315-2FH13-0AB0 → V2.6 )

| ۵Ö               | Station Be    | earbeiten Einfügen Zielsy | stem Ansicht Extras Fenster H | Hilfe    |             |   |   |   |                        |                                               | _ 8 ×                  |
|------------------|---------------|---------------------------|-------------------------------|----------|-------------|---|---|---|------------------------|-----------------------------------------------|------------------------|
|                  | 🖻 🚰 🛛         | • <b>•</b>                | 🕯 🋍 📳 🗖 号 😽                   |          |             |   |   |   |                        |                                               |                        |
|                  |               |                           |                               |          |             |   |   | ^ | ]                      |                                               |                        |
|                  | 20) UF        | B PS 307 54               |                               |          |             |   |   |   | Suchen:                |                                               | m† mi                  |
|                  | 2             |                           |                               |          |             |   |   |   | Profil:                | Standard                                      | •                      |
|                  | 4             |                           |                               |          |             |   |   |   |                        | CPU-300                                       | ^                      |
|                  | 6             |                           |                               |          |             |   |   |   |                        | CPU 312 IFM                                   | _                      |
|                  | 8             |                           |                               |          |             |   |   |   | ŧ                      | - CPU 313                                     |                        |
|                  | 9<br>10       |                           |                               |          |             |   |   |   | t t                    |                                               |                        |
|                  | 11            |                           |                               |          |             |   |   | ~ | ] +                    |                                               | Ξ                      |
| <                |               |                           |                               |          |             |   |   | > | ÷.                     |                                               |                        |
| 4                | (0)           | UR                        |                               |          |             |   |   |   | ÷                      |                                               |                        |
| s                | iteckplatz    | Baugruppe                 | Bestellnummer                 | Firmware | MPI-Adresse | E | A | K |                        | 📄 CPU 315-2 DP                                |                        |
|                  |               | PS 307 5A                 | 6ES7 307-1EA00-0AA0           |          |             |   |   |   | ±                      |                                               |                        |
| 2                | 2             |                           |                               |          |             |   |   |   |                        | - CPU 315F-2 DP                               |                        |
| 13               | 3             |                           |                               |          |             |   |   |   |                        |                                               | 0-0ABC                 |
|                  | }<br>-        |                           |                               |          |             |   |   |   |                        | 🗄 🦲 6ES7 315-2FH1                             | 3-QABC                 |
|                  | 2             |                           |                               |          |             |   |   |   |                        | V2.3                                          |                        |
| 113              | ,             |                           |                               |          |             |   |   |   |                        | 🚺 V2.5                                        |                        |
| l l <del>i</del> | 3             |                           |                               |          |             |   |   |   |                        | V2.6                                          | <b>~</b>               |
|                  | 9             |                           |                               |          |             |   |   |   | <                      | 1111                                          | >                      |
|                  | 10            |                           |                               |          |             |   |   |   | 6ES7 315<br>Arbeitsspe | i-2FH13-0AB0<br>sicher 256KB; 0,1ms/kAW;      | <u>^</u> ₹ <u>&lt;</u> |
|                  |               |                           | 1                             |          | 1           |   |   |   | PROFINE                | T Anschluss; S7-<br>(ation (ladbare FBs/FCs); | ~                      |
| ,<br>Drüc        | ken Sie F1, i | um Hilfe zu erhalten.     |                               |          |             |   |   |   | D.                     |                                               | Änd                    |

 Beim Eintragen der CPU erscheint folgendes Fenster, in dem Sie der CPU 315F-2 PN/DP eine ,IP- Adresse' zuordnen, die ,Subnetzmaske' festlegen und das bereits erstellte ,Ethernet'-Netz auswählen müssen. Optional kann für Netzübergreifende Kommunikation auch eine ,Router- Adresse' ausgewählt werden. Bestätigen Sie Ihre Eingaben mit ,OK' (→ IP- Adresse: 192.168.0.100 → Subnetzmaske: 255.255.255.0 → Ethernet(1) → Keinen Router verwenden → OK)

| Eigenschaften - Ethernet Schnittstelle                   | PN-10 (R0/S2.2)                                                                           |
|----------------------------------------------------------|-------------------------------------------------------------------------------------------|
| Allgemein Parameter                                      | 1                                                                                         |
|                                                          | Bei Anwahl eines Subnetzes werden die<br>nächsten freien Adressen vorgeschlagen           |
| IP-Adresse: 192.168.0.100<br>Subnetzmaske: 255.255.255.0 | Netzübergang<br>C Keinen Router verwenden<br>C Router verwenden<br>Adresse: 132.168.0.100 |
| Subnetz:                                                 |                                                                                           |
| nicht vernetzt<br>Ethernet(1)                            | Neu                                                                                       |
|                                                          | Eigenschaften                                                                             |
|                                                          | Löschen                                                                                   |
|                                                          |                                                                                           |
| OK                                                       | Abbrechen Hilfe                                                                           |

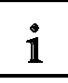

Hinweise zur Vernetzung am Ethernet (Weitere Informationen im Anhang V der Ausbildungsunterlage):

#### MAC- Adresse:

Die MAC-Adresse besteht aus einem festen und einem variablen Teil. Der feste Teil ("Basis-MAC-Adresse") kennzeichnet den Hersteller (Siemens, 3COM, ...). Der variable Teil der MAC-Adresse unterscheidet die verschiedenen Ethernet-Teilnehmer und sollte weltweit eindeutig vergeben werden. Auf jeder Baugruppe ist eine werksseitig vorgegebene MAC- Adresse aufgedruckt.

#### Wertebereich für IP-Adresse:

Die IP-Adresse besteht aus 4 Dezimalzahlen aus dem Wertebereich 0 bis 255, die durch einen Punkt voneinander getrennt sind; z.B. 141.80.0.16

#### Wertebereich für Subnetzmaske:

Diese Maske wird verwendet, um erkennen zu können, ob ein Teilnehmer bzw. dessen IP- Adresse zum lokalen Subnetz gehört oder nur über einen Router erreichbar ist.

Die Subnetzmaske besteht aus 4 Dezimalzahlen aus dem Wertebereich 0 bis 255, die durch einen Punkt voneinander getrennt sind; z.B. 255.255.0.0

Die 4 Dezimalzahlen der Subnetzmaske müssen in ihrer binären Darstellung von links eine Folge von lückenlosen Werten "1" und von rechts eine Folge von lückenlosen Werten "0" enthalten. Die Werte "1" bestimmen den Bereich der IP-Adresse für die Netznummer. Die Werte "0" bestimmen den Bereich der IP-Adresse für die Teilnehmeradresse.

Beispiel:

| richtige Werte: | 255.255.0.0 Dezimal = 1111 1111.1111 1111.0000 0000.0000 0000 Binär          |
|-----------------|------------------------------------------------------------------------------|
|                 | 255.255.128.0 Dezimal = 1111 1111.1111 1111.1000 0000.0000 0000 Binär        |
|                 | 255.254.0.0 Dezimal = 1111 1111.1111 1110.0000 0000.0000.00                  |
| falscher Wert:  | 255.255.1.0 Dezimal = 1111 1111.1111 1111.0000 000 <b>1</b> .0000 0000 Binär |

#### Wertebereich für Adresse des Netzübergangs (Router):

Die Adresse besteht aus 4 Dezimalzahlen aus dem Wertebereich 0 bis 255, die durch einen Punkt voneinander getrennt sind; z.B. 141.80.0.1.

#### Zusammenhang IP-Adressen, Adresse des Routers und Subnetzmaske:

Die IP-Adresse und die Adresse des Netzübergangs dürfen nur an den Stellen unterschiedlich sein, an denen in der Subnetzmaske "0" steht. Beispiel:

Sie haben eingegeben: für Subnetzmaske 255.255.255.0; für IP-Adresse 141.30.0.5 und für die Adresse des Routers 141.30.128.1.

Die IP-Adresse und die Adresse des Netzübergangs dürfen nur in der 4. Dezimalzahl einen unterschiedlichen Wert haben. Im Beispiel ist aber die 3. Stelle schon unterschiedlich. Im Beispiel müssen Sie also alternativ ändern:

- die Subnetzmaske auf: 255.255.0.0 oder
- die IP- Adresse auf: 141.30.128.5 oder

- die Adresse des Netzübergangs auf: 141.30.0.1

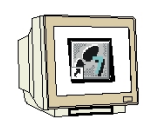

 Im nächsten Schritt ziehen wir das Eingangsmodul für 16 Eingänge auf den vierten Steckplatz. Dabei kann die Bestellnummer des Moduls auf der Front abgelesen werden. (→ SIMATIC 300 → DI-300 → SM 321 DI16xDC24V).

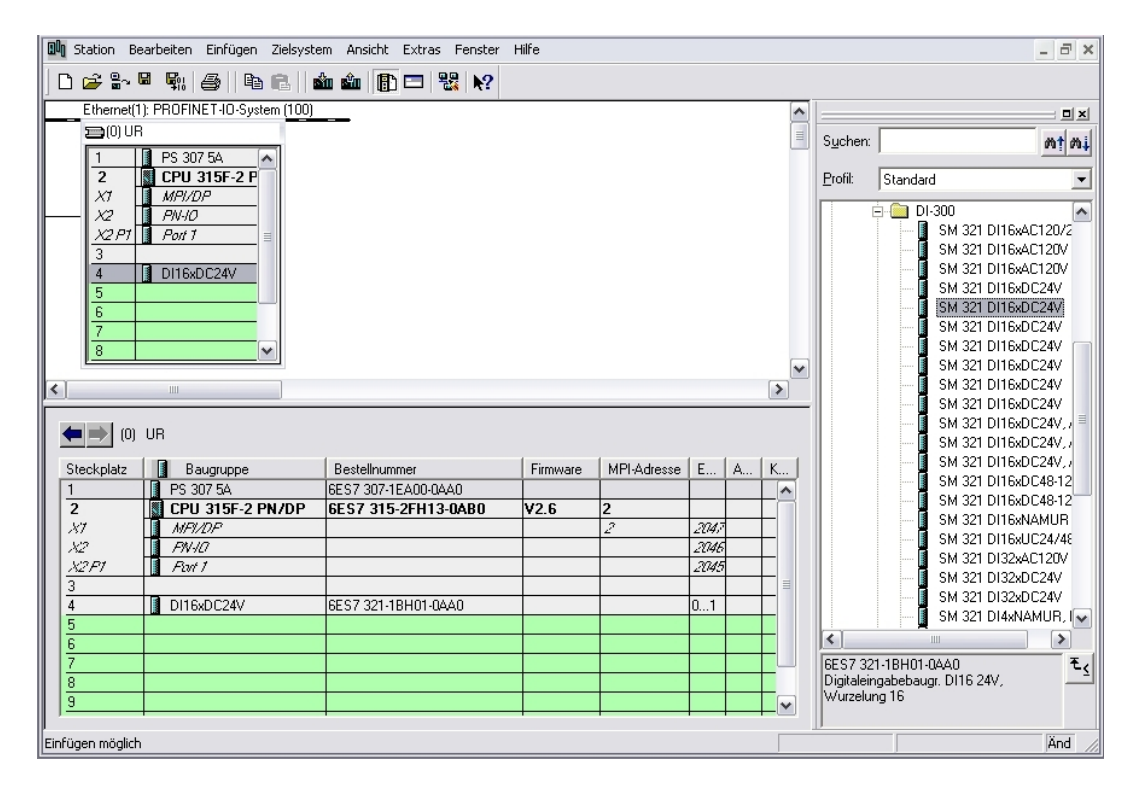

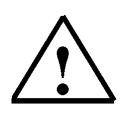

#### Hinweis:

Steckplatz Nr. 3 ist für Anschaltungsbaugruppen reserviert und bleibt daher leer. Die Bestellnummer der Baugruppe, wird in der Fußzeile des Katalogs angezeigt.

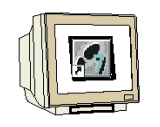

 Im nächsten Schritt ziehen wir das Ausgangsmodul für 16 Ausgänge auf den fünften Steckplatz. Dabei kann die Bestellnummer des Moduls auf der Front abgelesen werden. (→ SIMATIC-300 → DO-300 → SM 322 DO16xDC24V/0,5A).

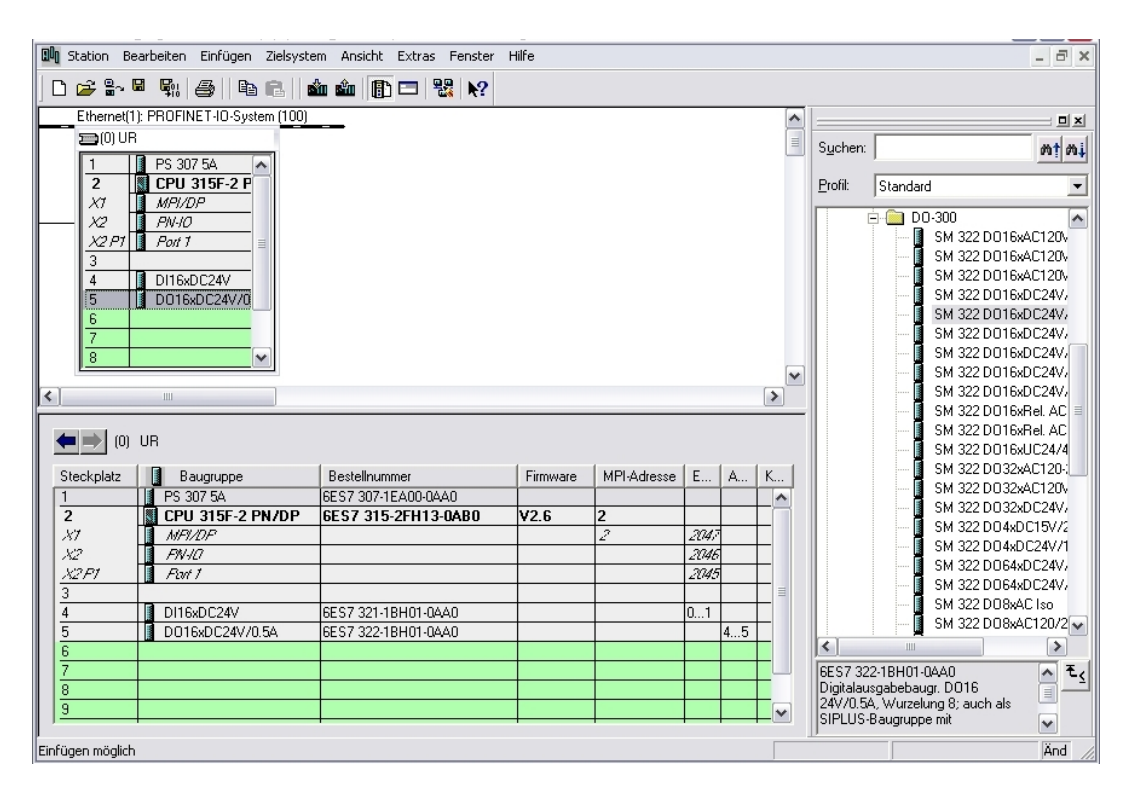

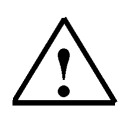

#### Hinweis:

Die Bestellnummer der Baugruppe, wird in der Fußzeile des Katalogs angezeigt.

 Nun muss noch der PROFINET- Gerätename auf PN-IOx100 geändert werden. Wählen Sie ,**PN-IO**' mit einem Doppelklick. (→ PN-IO,→ PN-IOx100,→ OK)

| Eigenschaften - PN | -10 (R0/S2.2) |                      |                  |           |       |
|--------------------|---------------|----------------------|------------------|-----------|-------|
| Allgemein Adressen | PROFINET S    | vnchronisation Uhrze | itsynchronisatio | n         |       |
| Kurzbezeichnung:   | PN-I0         |                      |                  |           |       |
| Gerätename:        | PN-I0x100     |                      |                  |           |       |
|                    |               |                      |                  |           |       |
|                    |               |                      |                  |           |       |
| 0.1.55.1           |               |                      |                  |           |       |
| Typ:               | Ethernet      |                      |                  |           |       |
| Gerätenummer:      | 0             |                      |                  |           |       |
| Adresse:           | 192.168.0.100 |                      |                  |           |       |
| Vernetzt:          | ja            | Eigenschaften        |                  |           |       |
| Kommentar:         |               |                      |                  |           |       |
|                    |               |                      |                  |           |       |
|                    |               |                      |                  |           | ~     |
| 1                  |               |                      |                  |           |       |
| ОК                 |               |                      |                  | Abbrechen | Hilfe |

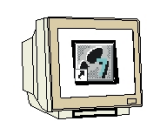

14. Ziehen Sie den PROFINET-IO-System (100) Strang nach rechts und fügen Sie aus dem Ordner PROFINET IO die SIMATIC VS100 Baugruppe VS120 durch Ziehen auf den Strang ein. Sollte die Baugruppe VS120 noch nicht zur Auswahl stehen muss sie erst über Menü "Extras" GSD-Dateien instalieren von einem Datenträger eingefügt werden.

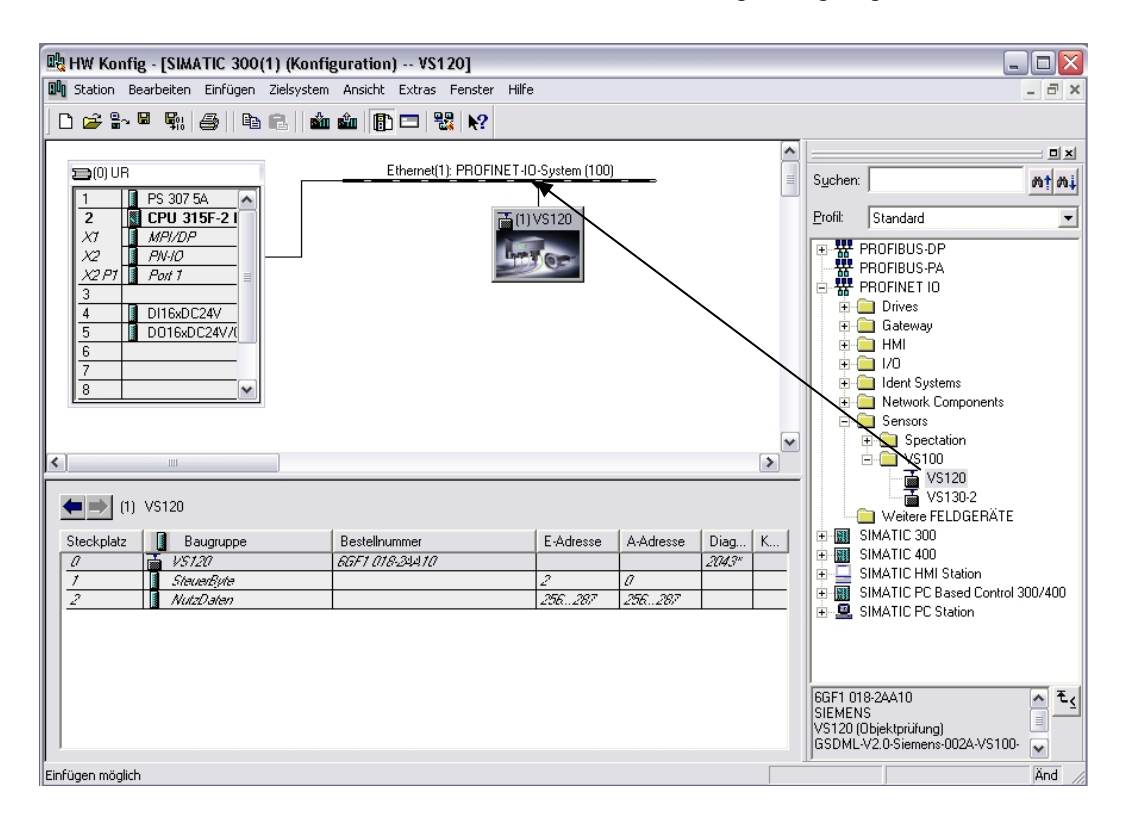

15. Doppelklicken Sie auf die eingefügte Baugruppe und ändern Sie den Gerätenamen auf VS120x120 und die IP-Adresse auf 192.168.0.120

| Eigenschaften - VS12    | 0                                               |                          |           | $\overline{\mathbf{X}}$ |
|-------------------------|-------------------------------------------------|--------------------------|-----------|-------------------------|
| Allgemein 10-Zyklus     |                                                 |                          |           |                         |
| Kurzbezeichnung:        | VS120                                           |                          |           |                         |
|                         | VS120 (Objektprüfung)                           |                          |           |                         |
| Bestell-Nr. / Firmware: | 6GF1 018-2AA10 / R02.0                          |                          |           |                         |
| Familie:                | VS100                                           |                          |           |                         |
| Gerätename:             | VS120x120                                       |                          |           |                         |
| GSD-Datei:              | GSDML-V2.0-Siemens-002A-<br>Ausgabestand ändern | /5100-20060831.xml       |           |                         |
| Teilnehmer PROFINET     | T IO-System                                     |                          |           |                         |
| Gerätenummer:           | 1                                               | PROFINET-IO-System (100) |           |                         |
| IP-Adresse:             | 192.168.0.120                                   | Ethernet                 |           |                         |
| IP-Adresse durch I      | 0-Controller zuweisen                           |                          |           |                         |
| Kommentar:              |                                                 |                          |           |                         |
|                         |                                                 |                          |           |                         |
| OK                      |                                                 |                          | Abbrechen | Hilfe                   |

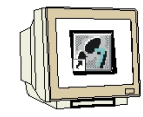

16. Doppelklicken Sie auf das SteuerByte der eingefügten Baugruppe und ändern Sie die Adressen der Eingänge auf 10 und die der Ausgänge auf 20

| Eigenscha                    | ften - Steuer    | Byte - (R-/S1)          |           |       |
|------------------------------|------------------|-------------------------|-----------|-------|
| Allgemein                    | Adressen         |                         |           |       |
| Eingäng<br>Anfang:<br>Ende:  | ge<br> 10<br> 10 | ProzeBabbild:<br>0B1-PA |           |       |
| - Ausgän<br>Anfang:<br>Ende: | ge<br>20         | Proze8abbild:           |           |       |
|                              |                  |                         |           |       |
| OK                           |                  | _                       | Abbrechen | Hilfe |

#### Ansicht der Hardware

| 📲 HW Konfig - [SIMATIC 300(1) (Konfiguration) VS120]                                                                                                    |
|----------------------------------------------------------------------------------------------------|
| 🕅 Station Bearbeiten Einfügen Zielsystem Ansicht Extras Fenster Hilfe 💦 🖉 🗙                                                                                                    |
|                                                                                                    |
| Image: Constraint of the system of the system of the sy |
| (1) V\$120x120         Steckplatz       Baugruppe         Ø       V\$120x120         SiteXplatz       Baugruppe         Ø       V\$120x120         SiteXplatz       Baugruppe         Ø       V\$120x120         SiteXplatz       Baugruppe         Ø       V\$120x120         Baugruppe       Bestellnummer         I       SiteXplatz         I       SiteXplatz         I                                                                                                    |

17. Die Hardware Konfiguration wird nun durch einen Klick auf , 💷 gespeichert und übersetzt.

#### 4.3. Gerätenamen zuweisen

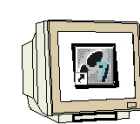

18. Markieren Sie die Baugruppe VS120 und wählen Sie anschließend über das Menü "Zielsystem" bei Ethernet **Gerätenamen vergeben**.

| Dig I            | ł₩ Konfi                        | g - [SIM                                       | ATIC                      | 300(        | 1) (Ko                              | nfiguration) VS120                                                        | 1                |                      |            |                                     |                                       | _                                                                                  |             |
|------------------|---------------------------------|------------------------------------------------|---------------------------|-------------|-------------------------------------|---------------------------------------------------------------------------|------------------|----------------------|------------|-------------------------------------|---------------------------------------|------------------------------------------------------------------------------------|-------------|
| 0 <sup>0</sup> 0 | Station B                       | earbeiten                                      | Einfü                     | igen        | Zielsys                             | tem Ansicht Extras Fe                                                     | nster Hilfe      |                      |            |                                     |                                       |                                                                                    | - 8 ×       |
|                  | 🖻 🔐                             | <b>H F</b> 11                                  | 9                         |             | Lade<br>Lade                        | en in Baugruppe<br>en in PG                                               | Ctrl+L           |                      |            |                                     | 1                                     |                                                                                    |             |
|                  | 🚍 (0) UR                        | PS 307                                         | 5A                        |             | Bau<br>Bau                          | gruppen-Identifikation lader<br>gruppen-Identifikation lader              | 1<br>1 in PG     |                      |            |                                     | S <u>u</u> chen:                      | [                                                                                  | ×           |
|                  | 2                               | CPU 3                                          | 15F-2                     | Ī           | Ges                                 | törte Baugruppen                                                          |                  |                      |            |                                     | Profil:                               | Standard                                                                           | -           |
|                  | X1<br>X2<br>X2P1<br>3<br>4<br>5 | MPI/DI<br>PN-IOx<br>Port 1<br>DI16xD<br>D016xI | D<br>100<br>C24V<br>DC24V | -<br>-<br>- | Bau<br>Betr<br>Urlö<br>Uhr:<br>Beol | gruppenzustand<br>iebszustand<br>schen<br>zeit stellen<br>bachten/Steuern | Ctrl+D<br>Ctrl+I |                      |            |                                     |                                       | PROFIBUS-DP<br>PROFIBUS-PA<br>PROFINET IO<br>Drives<br>Gateway                     |             |
|                  | 6                               |                                                |                           | -           | Firm                                | ware aktualisieren                                                        |                  |                      |            |                                     |                                       | 1/0                                                                                |             |
| 8                |                                 |                                                | ~                         | Gera        | ätenamen auf Memory Card            |                                                                           |                  |                      |            | Jdent Systems<br>Network Components |                                       |                                                                                    |             |
|                  |                                 |                                                |                           |             | Ethe                                | ernet                                                                     | •                | Ethernet-Te          | ilnehmer l | bearbeit                            | en (                                  | Sensors                                                                            |             |
|                  |                                 |                                                |                           |             | PRC                                 | FIBUS                                                                     | •                | Gerätename           | n überpri  | üfen                                |                                       | Spectation                                                                         |             |
|                  |                                 | IIII                                           |                           | _           | Servicedaten sneichern              |                                                                           |                  | Gerätenamen vergeben |            |                                     |                                       | VS120                                                                              |             |
| 4                | ■ <b>⇒</b> (1)                  | VS120x                                         | 120                       |             |                                     |                                                                           |                  |                      |            |                                     |                                       | Weitere FELDGERÄTE                                                                 |             |
| s                | teckplatz                       | E                                              | augrup                    | ре          |                                     | Bestellnummer                                                             | E-Adresse        | A-Adresse            | Diag       | K                                   | ÷                                     | SIMATIC 300                                                                        |             |
|                  | 7                               | 📑 VS                                           | 120x12                    | 17          |                                     | 6GF1 018-34A10                                                            |                  |                      | 2043**     |                                     | +                                     | SIMATIC 400<br>SIMATIC HMI Station                                                 |             |
| -    -           | 7                               | She                                            | werEyn                    | ,           |                                     |                                                                           | 10               | 20                   |            | _                                   | +                                     | SIMATIC PC Based Control :                                                         | 300/400     |
|                  |                                 |                                                |                           |             |                                     |                                                                           | 12.08., 207      | 12000.1200°          |            |                                     | 6GF1 01<br>SIEMEN<br>VS120 (<br>GSDML | SIMATIC PC Station<br>18-2AA10<br>IS<br>Objektprüfung)<br>V2.0-Siemens-002A-VS100- | ₹<br>E<br>¥ |
| Vera.            | abe von PR                      | OFINET I                                       | O Devid                   | e-Ger       | ätenam                              | en.                                                                       |                  |                      |            |                                     |                                       |                                                                                    | Änd         |

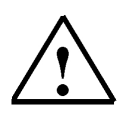

#### Hinweis:

Voraussetzung hierfür ist, dass die PG/PC- Schnittstelle auf TCP/IP eingestellt ist und die Netzwerkkarte des PCs richtig konfiguriert ist. Z.B.: IP- Adresse 192.168.0.99, Subnetz 255.255.255.0 und Router- Adresse -.-.- (Siehe Modul E02!)

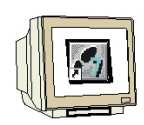

19. Markieren Sie die VS100 Baugruppe und Klicken Sie anschließend auf die Schaltfläche "Name zuweisen". Fenster wieder schließen.

| Gerätenamen vergeben                                                 | ×                       |
|----------------------------------------------------------------------|-------------------------|
| Gerätename: VS120x120 💌 Gerätetyp: VS100                             |                         |
| Vorhandene Geräte:                                                   |                         |
| IP-Adresse MAC-Adresse Gerätetyp Gerätename                          | Name zuweisen           |
| 192.168.0.120 00-0E-8C-9B-E9-A0 VS100 VS120x120                      | T I I DELL              |
|                                                                      | Teilnehmer-Blinktest    |
|                                                                      | Dauer (Sekunden): 3     |
|                                                                      |                         |
|                                                                      |                         |
|                                                                      | Blinken ein Blinken aus |
| <>                                                                   |                         |
| 🔽 nur Geräte gleichen Typs anzeigen 🔲 nur Geräte ohne Namen anzeigen |                         |
| Aktualisieren Exportieren                                            |                         |
| Schließen                                                            | Hilfe                   |

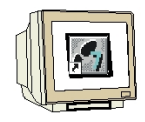

20. Dann kann die Hardware Konfiguration durch einen Klick auf ,  $\overset{\textcircled{}}{\underline{}}$  in die SPS geladen werden. Dabei sollte der Betriebsartenschalter an der CPU auf Stop stehen! (  $\rightarrow$  )

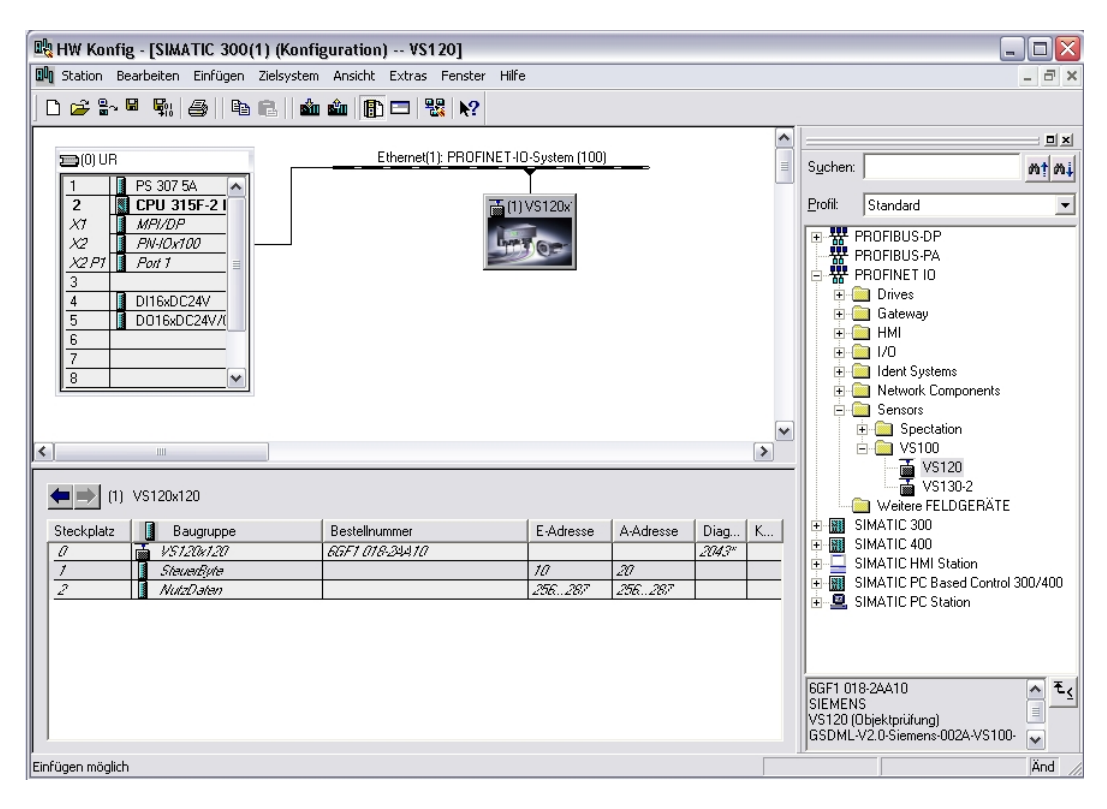

|         | von:      |          |                 | Adressbereich                | von:   | 0      | bis:   | 2047 |    |  |
|---------|-----------|----------|-----------------|------------------------------|--------|--------|--------|------|----|--|
| .PU 315 | F-2 PN/DP |          | _               | Freie Adressve               | rgabe: | Ja     |        |      |    |  |
| E       |           |          |                 | Baugruppenträ<br>Steckplatz: | ger/   | 0/2    | CPU-N  | r: 1 |    |  |
| lter: 🕟 | Eingänge  | 🔽 Ausg   | änge 🔽 Adress   | lücken                       |        |        |        |      |    |  |
| Тур     | Adr. von  | Adr. bis | Baugruppe       | TPA                          | DP     | PN     | R      | S    | IF |  |
| Ξ       | 0         | 1        | DI16xDC24V      | OB1-PA                       | -      | -      | 0      | 4    |    |  |
| Ξ       | 2         | 9        | Lücke           | -                            | -      | -      | -      |      |    |  |
|         | 10        | 10       | SteuerByte      | OB1-PA                       | -      | 100(1) | -      | 1    | 0  |  |
| -       | 11        | 255      | Lucke           | -                            | -      | -      | -      |      |    |  |
| -       | 256       | 287      | NutzDaten       | UBI-PA                       | -      | 100(1) | -      | 2    | U  |  |
| =<br>-× | 288       | 2042     | LUCKE           | -                            |        | 100(1) |        |      |    |  |
|         | 2043      | 2043     | V5120X120       | -                            |        | 100(1) |        | 2    | 2  |  |
| ×       | 2044      | 2044     | Port 1          |                              |        |        | 0      | 2    | 2  |  |
| ×       | 2045      | 2045     | PNJOv100        |                              |        |        | ů<br>N | 2    | 2  |  |
| ×       | 2040      | 2040     | MPI/DP          |                              |        | -      | ň      | 2    | 1  |  |
| -<br>-  | 0         | 3        | Lücke           |                              |        | -      |        |      |    |  |
| 4       | 4         | 5        | D016xDC24V/0.5A | OB1-PA                       | -      |        | 0      | 5    |    |  |
| ۹.      | 6         | 19       | Lücke           |                              |        |        | -      | 1    |    |  |
| Δ.      | 20        | 20       | SteuerByte      | OB1-PA                       | -      | 100(1) | -      | 1    | 0  |  |
| ۵.      | 21        | 255      | Lücke           |                              | -      | -      |        | -    |    |  |
| 4       | 256       | 287      | NutzDaten       | OB1-PA                       | -      | 100(1) | -      | 2    | 0  |  |
| 2       | 288       | 2047     | LUCKE           | •                            | •      | -      | •      |      | •  |  |

(Nach dem Laden der Hardware in die CPU erlischt die rote BF LED am VS120)

21. Hardware Konfiguration schließen.

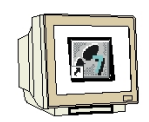

Bibliothek **VS120-2** aus dem aus dem Vorlagenverzeichnis oder von der Image Processing System SIMATIC VS120 V2.1 CD aus dem Verzeichnis "Function Blocks" dearchivieren und öffnen.

**FB1** und **DB10** in den Bausteinordner des Projekts einfügen. Bibliothek schließen.

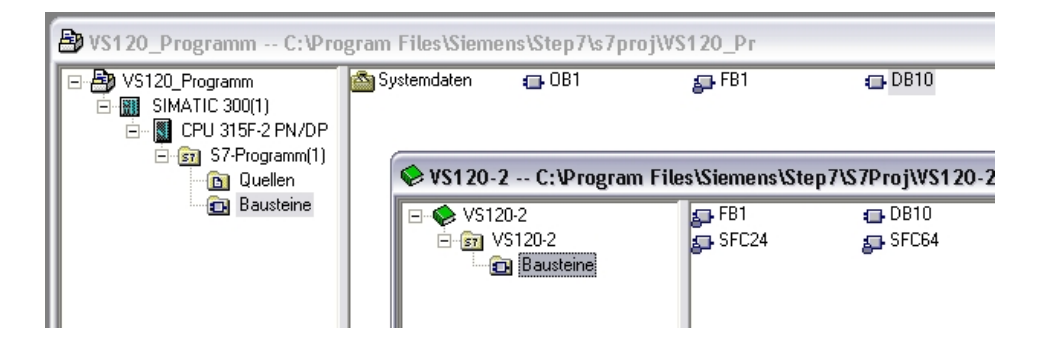

|   | V |                |
|---|---|----------------|
| L | I | $\overline{)}$ |

1

#### Hinweis:

Anstelle der Bibliothek **VS120-2** kann auch das Beispielprogramm **VS120\_Examples** dearchiviert werden. Die Datei **Vs120\_Examples.zip** finden Sie auf der Image Processing System SIMATIC VS120 V2.1 CD in dem Verzeichnis "Examples", Unterverzeichnis "SIMATIC"

#### 4.5. Funktionsbaustein FB1

Zur einfacheren Bedienung der Funktionen von Vision Sensor SIMATIC VS120 gibt es einen Funktionsbaustein FB1 für IO-Operationen. Der FB1 erleichtert die softwaretechnische Einbindung ins Steuerungsprogramm.

#### Aufgaben des Funktionsbausteins FB1

- · Anwählen eines Modells oder Modellsets
- Lesen der Ergebnisdaten und diese im DB10 ablegen (DB10 ist im Dokumentationspaket enthalten)
- Steuer- und Status-Schnittstelle bedienen (Triggern, Ergebnisbits, ...)
- Verzögerungszeit (Delay-Time) des Triggers übertragen
- Fehlermeldungen ausgeben

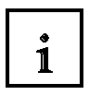

#### **Eingangs-Parameter des FB1**

| Parameter         | Dekla-<br>ration | Daten-<br>typ | Beschreibung                                                                                                    |
|-------------------|------------------|---------------|----------------------------------------------------------------------------------------------------|
| LADDR_<br>CONTROL | INPUT            | INT           | Adresse des Steuerbytes in der SIMATIC VS120<br>Schnittstelle, die unter Verbindung Steuerung<br>eingetragen ist.                                                                                                   |
|                   |                  |               | Dieser Parameter muss verschaltet werden!                                                                                                    |
| LADDR_<br>STATUS  | INPUT            | INT           | Adresse des Statusbytes des SIMATIC VS120<br>Schnittstelle, die unter Verbindung Steuerung<br>eingetragen ist.                                                                                                    |
| LADDR_<br>RECV    | INPUT            | INT           | Anfangsadresse der Nutzdatenschnittstelle "Senden"<br>des SIMATIC VS120 / "Empfangen" der SPS.                                                                                                    |
| LADDR_<br>SEND    | INPUT            | INT           | Anfangsadresse der Nutzdatenschnittstelle<br>"Empfangen" des SIMATIC VS120 / "Senden" der<br>SPS.                                                                                                    |
| MODEL             | INPUT            | BYTE          | ModelInummer 1 bis 15                                                                                                    |
|                   |                  |               | Hinweis:<br>Bei einem Modellwechsel muss das DISA-Bit gesetzt<br>werden.                                                                                                    |
| DISA              | INPUT            | BOOL          | Disable: Sperren der manuellen Tastenbedienung.                                                                                                    |
| RESET             | INPUT            | BOOL          | Reset: Fehler Auswertegerät oder FB-Fehler<br>zurücksetzen.                                                                                                    |
|                   |                  |               | Hinweis:                                                                                                    |
|                   |                  |               | Wirkt auch ohne Ansteuerung des DISA-Bits.                                                                                                    |
| TRG               | INPUT            | BOOL          | Trigger: Bildaufnahme und Starten der Auswertung                                                                                                    |
| DELAY             | INPUT            | DINT          | Delay-Time: Übergabe der Trigger-Verzögerungszeit<br>an die SIMATIC VS120 in µs<br>(Wertebereich 0 - 9.999.999 µs).                                                                                                 |
|                   |                  |               | Hinweis:<br>Der Delay-Wert ist ein Vielfaches von 50 μs,<br>mit Rundungsgrenzen von 0 oder 50 μs.<br>z.B. 49 μs werden zu 0 μs<br>65 μs werden zu 50 μs.                                                            |
| RECV              | INPUT            | ANY           | Receive: Empfangsbereich für die Ergebniswerte                                                                                                    |
|                   |                  |               | Zugelassen sind nur Datenbaustein-Bereiche sowie<br>der Datentyp BYTE. Diesen Parameter müssen Sie<br>verschalten, und der Datenbaustein muss mindestens<br>so groß sein wie das maximal zu erwartende<br>Ergebnis. |

#### Notizen

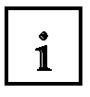

#### Ausgangs-Parameter des FB1

| Parameter | Dekla-<br>ration | Daten-<br>typ | Beschreibung                                                                                                    |  |
|-----------|------------------|---------------|----------------------------------------------------------------------------------------------------|--|
| IN_OP     | OUTPUT           | BOOL          | <ul><li>In Operation:</li><li>0 = Fehlermeldung wird angezeigt</li></ul>                                         |  |
|           |                  |               | 1 = SIMATIC VS120 funktionsfähig, kein Fehler                                                                    |  |
| TRD       | OUIPUI           | BOOL          | I rained:                                                                                                    |  |
|           |                  |               | <ul> <li>0 = Modell / Modellset ist nicht ablauffahig</li> <li>4 = Modell / Modellset ist ablauffähig</li> </ul> |  |
|           |                  |               | 1 = Modell / Modellset ist ablauffahig                                                                           |  |
| RDY       | OUTPUT           | BOOL          | Ready:                                                                                                    |  |
|           |                  |               | <ul> <li>0 = Anlauf des Geräts oder SIMATIC VS120 im<br/>Stopp</li> </ul>                                        |  |
|           |                  |               | 1 = SIMATIC VS120 im Auswertebetrieb (Run)                                                                       |  |
| ОК        | OUTPUT           | BOOL          | Objekt wurde erkannt:                                                                                            |  |
|           |                  |               | 1 = OK während der eingestellten Pulszeit                                                                        |  |
| N_OK      | OUTPUT           | BOOL          | Objekt wurde nicht erkannt                                                                                       |  |
|           |                  |               | 1 = N_OK während der eingestellten Pulszeit                                                                      |  |
| NDR       | OUTPUT           | BOOL          | New Data Received: Neue Daten empfangen                                                                          |  |
|           |                  |               | Hinweis:                                                                                                    |  |
|           |                  |               | Dieser Parameter steht nur einen CPU-Zyklus lang zur<br>Verfügung.                                               |  |
| ERROR     | OUTPUT           | BOOL          | Es ist ein Fehler aufgetreten.                                                                                   |  |
| ERRCODE   | OUTPUT           | WORD          | Tritt während der Bearbeitung der Funktion ein Fehler auf, enthält der Rückgabewert einen Fehlercode:            |  |
|           |                  |               | W#16#0000: kein Fehler                                                                                           |  |
|           |                  |               | W#16#1xyz: FB1-interner Fehler                                                                                   |  |
|           |                  |               | W#16#2xyz: Fehler des Auswertegeräts                                                                             |  |
|           |                  |               | W#16#8xyz: Fehlermeldungen interner SFCs.                                                                        |  |
| MODEL_OUT | OUTPUT           | BYTE          | Nummer des aktuell angewählten Modells                                                                           |  |
| LENGTH    | OUTPUT           | INT           | Länge des Ergebnisses in Bytes                                                                                   |  |

#### Notizen

#### 4.6. Bedienung des FB1

### 1

#### Modellanwahl

- Um ein Modell anwählen zu können, muss das DISA-Bit auf 1 gesetzt werden.
- Die gewünschte Modellnummer wird am FB1-Eingang MODEL angelegt.
- Der Modellwechsel ist abgeschlossen, wenn das TRD- und RDY-Bit von FALSE auf TRUE
  wechselt. Die angelegte Modellnummer wird in diesem Fall auf den Ausgang MODEL\_OUT gelegt.
- Solange kein Modell übertragen wurde, wird am Ausgang MODEL\_OUT der Wert 0 ausgegeben.
  Der Ausgang MODEL OUT wechselt auf 0, sobald das DISA-Bit zurückgesetzt wird.
- Bei MODEL = 0 bleibt das zuletzt angewählte Modell erhalten. Am Ausgang MODEL\_OUT wird eine 0 ausgegeben.

#### Reset

• Beim Rücksetzen von Fehlern werden SIMATIC VS120 – Baugruppenfehler (IN\_OP = 0) und die FB1-Übertragungsfehler zurückgesetzt.

#### Triggern

- Mit dem Triggereingang am FB1 kann eine Bildauswertung mit der SIMATIC VS120 ausgelöst werden.
- Beim Mix-Betrieb "Steuern über PROFIBUS DP und Triggern über DI / DO" kann das Triggersignal direkt am Auswertegerät VS120 angeschlossen werden. Der FB1-Parameter TRG bleibt in diesem Fall frei.

#### Delay-Time übertragen

• Der Zeitwert für die hardwaremäßige Triggerverzögerung wird am FB1-Parameter DELAY angelegt. Mit dem Delay-Time Parameter kann der Wert für die hardwaremäßige Triggerversorgung festgelegt werden.

#### Ergebnisdaten lesen und übertragen

- Der FB1 ist immer in Empfangsbereitschaft.
- Nach einer OK oder N\_OK Auswertung werden die Ergebnisdaten ausgegeben.
- Die Daten sind gültig, wenn Bit NDR von Null auf 1 wechselt.
- Mit der Einrichtunterstützung unter "Verbindungen Register Ausgabe" wird eingestellt, wie viele Sub-ROIs übertragen werden.

i

#### 4.7. Fehlerinformationen des FB1

Ist ein Fehler aufgetreten, wird **ERROR = 1** gesetzt. Die genaue Fehlerursache wird dann im ERRCODE angezeigt.

#### Fehlerinformation

- 0000: kein Fehler
- 1xyz: FB1-interner Fehler
- 2xyz: Fehler des Auswertegeräts
- 8xyz: Fehlermeldungen interner SFC's

| ERRCODE<br>(W#16#) | ERROR | Erläuterung                                                                       |
|--------------------|-------|-----------------------------------------------------------------------------------|
| 0000               | 0     | kein Fehler                                                                       |
| 1001               | 1     | Unzulässige Modellnummer (Parameter Model). Zulässig sind die Werte 1 bis 15.     |
| 1002               | 1     | Unzulässiger Empfangsbereich. Zulässig sind nur der Datentyp BYTE.                |
| 1003               | 1     | Unzulässiger Datenbereich. Zulässig sind nur Datenbausteine.                      |
| 1004               | 1     | Der Empfangsbereich ist nicht vorhanden (Datenbaustein nicht vorhanden).          |
| 1005               | 1     | Der Empfangsbereich ist zu kurz.                                                  |
| 1006               | 1     | Der Empfangsbereich ist schreibgeschützt.                                         |
| 1007               | 1     | Der Delay-Wert liegt außerhalb des zulässigen Bereichs von 0 bis<br>9.999.999 µs. |
|                    |       |                                                                                   |
| 2001               | 1     | Angewählte Modellnummer ist nicht trainiert.                                      |
|                    |       |                                                                                   |
| 80xx               | 1     | Übergabe von SFC14 und SFC15 Fehlermeldungen.                                     |
| 8090               | 1     | Für die angegebene logische Basisadresse haben sie keine Baugruppe projektiert.   |
| 80A0               | 1     | Beim Zugriff auf die Peripherie wurde ein Zugriffsfehler erkannt.                 |
| 80C0               | 1     | Systemfehler bei externer PROFIBUS DP-Anschaltung.                                |

#### 4.8. Datenbaustein DB10

### 1

#### Aufgaben des Datenbausteins DB10

Der DB10 ist ausgelegt für die strukturierte Aufnahme / Speicherung der Daten von einem Main-ROI und max. 16 Sub-ROIs. In der Einrichtunterstützung wird die Anzahl der Sub-ROIs eingestellt in Verbindungen - Register Ausgabe.

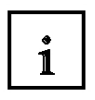

#### Aufbau des DB10

| Adresse | Name               | Тур        | Anfangswert   | Kommentar                    |  |
|---------|--------------------|------------|---------------|------------------------------|--|
| 0.0     |                    | STRUCT     |               |                              |  |
| +0.0    | Main_ROI           | STRUCT     |               |                              |  |
| +0.0    | Reserve_0          | BYTE       | B#16#0        |                              |  |
| +1.0    | Warn               | BYTE       | B#16#0        | First byte of "Receive" area |  |
| +2.0    | Result             | BYTE       | B#16#0        |                              |  |
| +3.0    | Quality            | BYTE       | B#16#0        |                              |  |
| +4.0    | xPos               | REAL       | 0.000000e+000 |                              |  |
| +8.0    | yPos               | REAL       | 0.000000e+000 |                              |  |
| +12.0   | Angle              | REAL       | 0.000000e+000 |                              |  |
| +16.0   | Model              | BYTE       | B#16#0        |                              |  |
| +17.0   | Quality_MainSubROI | BYTE       | B#16#0        |                              |  |
| +18.0   | Number_of_SubROIs  | BYTE       | B#16#0        |                              |  |
| +20.0   | Reserve            | WORD       | W#16#0        |                              |  |
| =22.0   |                    | END_STRUCT |               |                              |  |
| +22.0   | SubROI_01          | STRUCT     |               |                              |  |
| +0.0    | Result             | BYTE       | B#16#0        |                              |  |
| +1.0    | Quality            | BYTE       | B#16#0        |                              |  |
| +2.0    | xPos               | REAL       | 0.000000e+000 |                              |  |
| +6.0    | yPos               | REAL       | 0.000000e+000 |                              |  |
| +10.0   | Angle              | REAL       | 0.000000e+000 |                              |  |
| =14.0   |                    | END_STRUCT |               |                              |  |
| +36.0   | SubROI_02          | STRUCT     |               |                              |  |
| +0.0    | Result             | BYTE       | B#16#0        |                              |  |
| +1.0    | Quality            | BYTE       | B#16#0        |                              |  |
| +2.0    | xPos               | REAL       | 0.000000e+000 |                              |  |
| +6.0    | yPos               | REAL       | 0.000000e+000 |                              |  |
| +10.0   | Angle              | REAL       | 0.000000e+000 |                              |  |
| =14.0   |                    | END_STRUCT |               |                              |  |
| +50.0   | SubROI_03          | STRUCT     |               |                              |  |
| +0.0    | Result             | BYTE       | B#16#0        |                              |  |
| +1.0    | Quality            | BYTE       | B#16#0        |                              |  |
| +2.0    | xPos               | REAL       | 0.000000e+000 |                              |  |
| +6.0    | y₽os               | REAL       | 0.000000e+000 |                              |  |
| +10.0   | Angle              | REAL       | 0.000000e+000 |                              |  |
| =14.0   |                    | END_STRUCT |               |                              |  |
| +64.0   | SubROI_04          | STRUCT     |               |                              |  |
| +0.0    | Result             | BYTE       | B#16#0        |                              |  |
| +1.0    | Quality            | BYTE       | B#16#0        |                              |  |
| +2.0    | xPos               | REAL       | 0.000000e+000 |                              |  |
| +6.0    | yPos               | REAL       | 0.000000e+000 |                              |  |
| +10.0   | Angle              | REAL       | 0.000000e+000 |                              |  |
| =14.0   |                    | END_STRUCT |               |                              |  |
| +78.0   | SubROI_05          | STRUCT     |               |                              |  |
| +0.0    | Result             | BYTE       | B#16#0        |                              |  |
| +1.0    | Quality            | BYTE       | B#16#0        |                              |  |
| +2.0    | xPos               | REAL       | 0.000000e+000 |                              |  |
| 1222 0  | SubDOT 16          | GTDUCT     |               |                              |  |
| +0.0    | Becult             | BYTE       | B#16#0        |                              |  |
| +1 0    | Quali+**           | BYTE       | B#16#0        |                              |  |
| 12.0    | vDos               | DRAL       | 0.0000000000  |                              |  |
| +6.0    | vDos               | DRAL       |               |                              |  |
| +10.0   | Angle              | BRAL       |               |                              |  |
| =14 0   |                    | END STRUCT | 0.00000000000 |                              |  |
| =246_0  |                    | END STRUCT |               |                              |  |
| L       |                    |            |               |                              |  |

(Der DB10 hat eine Größe von 246 Byte und reicht für 16 SubROIs)

#### 4.9. Symboltabelle ergänzen

| M |  |
|---|--|

Offnen Sie die Symboltabelle und geben Sie folgende Symbolzuordnungen ein.

| Symbol             | Adre | esse 🛆 | Datentyp | Kommentar                                     |
|--------------------|------|--------|----------|-----------------------------------------------|
| VS120_Funktion_OK  | A    | 4.0    | BOOL     | 1 = SIMATIC VS120 funktionsfähig, kein Fehler |
| VS120_Modellset_OK | A    | 4.1    | BOOL     | 1 = Modell / Modellset ist ablauffähig        |
| VS120_RUN          | A    | 4.2    | BOOL     | 1 = SIMATIC VS120 im Auswertebetrieb (Run)    |
| VS120_Modell_OK    | A    | 4.3    | BOOL     | 1 = Objekt wurde erkannt, Teil OK             |
| VS120_Modell_N_OK  | A    | 4.4    | BOOL     | 1 = Objekt wurde nicht erkannt, Teil nicht OK |
| VS120_NDR          | A    | 4.5    | BOOL     | Neue Daten empfangen. Steht nur 1 Zyklus an   |
| VS120_Fehler       | A    | 4.6    | BOOL     | Es ist ein Fehler aufgetreten.                |
| START              | E    | 0.0    | BOOL     | Bildaufnahme und Auswertung starten           |
| RESET              | E    | 0.1    | BOOL     | Auswertegerät oder FB-Fehler rücksetzen       |
| DISA               | E    | 0.2    | BOOL     | Sperren der manuellen Tastenbedienung         |

Speichern und Schließen Sie die Symboltabelle.

#### 4.10.FC10 Steuerungsprogramm

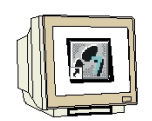

Im FC10 soll nun das Steuerungsprogramm zu den Vision Sensor Modul VS120 erstellt werden.

FC10 erstellen.

| Eigenschaften - Funktion                                |                                             |  |  |  |  |  |  |
|---------------------------------------------------------|---------------------------------------------|--|--|--|--|--|--|
| Allgemein - Teil 1 Allgemein - Teil 2 Aufrufe Attribute |                                             |  |  |  |  |  |  |
| Name:                                                   | FC10                                        |  |  |  |  |  |  |
| Symbolischer Name:                                      | STEUERUNGSPROGRAMM                          |  |  |  |  |  |  |
| Symbolkommentar:                                        | Steuerungsprogramm mit FB1 und DB10         |  |  |  |  |  |  |
| Erstellsprache:                                         | FUP                                         |  |  |  |  |  |  |
| Projektpfad:                                            |                                             |  |  |  |  |  |  |
| Speicherort des Projekts:                               | C:\Program Files\Siemens\Step7\s7proj\Vs120 |  |  |  |  |  |  |
| Erstellt am:                                            | Code Schnittstelle<br>19.12.2009 09:05:30   |  |  |  |  |  |  |
| Zuletzt geändert am:                                    | 19.12.2009 09:05:30 19.12.2009 09:05:30     |  |  |  |  |  |  |
| Kommentar:                                              |                                             |  |  |  |  |  |  |
|                                                         |                                             |  |  |  |  |  |  |
|                                                         |                                             |  |  |  |  |  |  |
| OK                                                      | Abbrechen Hilfe                             |  |  |  |  |  |  |

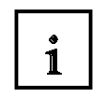

An den ersten vier Eingangsparametern des FB1 müssen die Ein- bzw. Ausgangsadressen des VS120 (Hardware) eingetragen werden.

Mit den Eingang E0.0 wird der Befehl zur Bildaufnahme und Starten der Auswertung ausgeführt. Mit den Eingang E0.1 wird im Fehlerfall ein Rücksetzen des Fehlers durchgeführt. Mit den Eingang E0.2 wird manuelle Bedienung des VS120 gesperrt.

Am Eingangsparameter RECV wird der DB10 als ANY P#DB10.DBX1.0 BYTE 245 angegeben. Im DB10 werden die Daten erst ab dem Byte 1 eingetragen. Über die Ausgänge A4.0 bis A4.6 werden die VS120 Statusinformationen angezeigt.

#### Im Netzwerk 1 wird der FB1 aufgerufen.

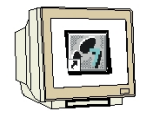

FC10 : Steuerungsprogramm VS120

Netzwerk 1: Funktionsbaustein FBl aufrufen

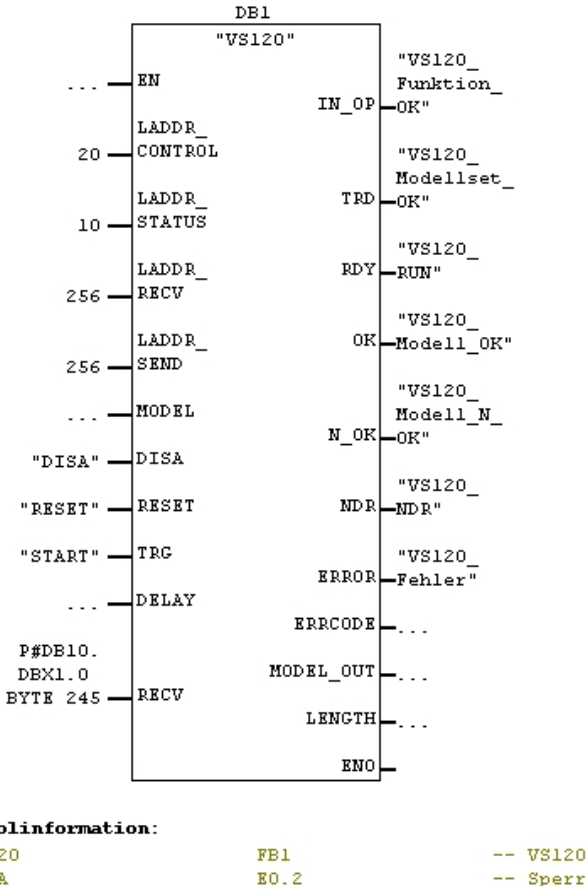

#### Symbolinformation:

| VS120              | FB1  |
|--------------------|------|
| DISA               | E0.2 |
| RESET              | E0.1 |
| START              | E0.0 |
| VS120_Funktion_OK  | A4.0 |
| VS120_Modellset_OK | A4.1 |
| VS120_RUN          | A4.2 |
| VS120_Model1_OK    | A4.3 |
| VS120_Model1_N_OK  | A4.4 |
| VS120_NDR          | A4.5 |
| VS120_Fehler       | A4.6 |
|                    |      |

-- VS120-Communication via PROFIBUS-DP S7-300/400 -- Sperren der manuellen Tastenbedienung -- Auswertegerät oder FB-Fehler rücksetzen -- Bildaufnahme und Auswertung starten -- 1 = SIMATIC VS120 funktionsfähig, kein Fehler -- 1 = Modell / Modellset ist ablauffähig -- 1 = SIMATIC VS120 im Auswertebetrieb (Run) -- 1 = Objekt wurde erkannt, Teil OK -- 1 = Objekt wurde nicht erkannt, Teil nicht OK -- Neue Daten empfangen. Steht nur 1 Zyklus an -- Es ist ein Fehler aufgetreten.

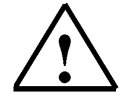

Weitere Informationen finden Sie im Kapitel 10.6 der Betriebsanleitung "Bildverarbeitungssysteme Vision Sensor SIMATIC VS120".

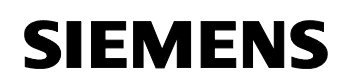

#### 4.11.FC10 im OB1 aufrufen

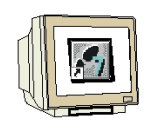

OB1 doppelklicken. Symbolischer Name und Symbolkommentar eingeben.

| Eigenschaften - Organisationsbaustein 🛛 🔀 |                                                                        |  |  |  |  |  |
|-------------------------------------------|------------------------------------------------------------------------|--|--|--|--|--|
| Allgemein - Teil1 Allgemei                | n - Teil 2 Aufrufe Attribute                                           |  |  |  |  |  |
| Name:                                     | OB1                                                                    |  |  |  |  |  |
| Symbolischer Name:                        | PROGRAMMAUFRUF                                                         |  |  |  |  |  |
| Symbolkommentar:                          | Steuerungsprogramm zu VS120 aufrufen                                   |  |  |  |  |  |
| Erstellsprache:                           | FUP                                                                    |  |  |  |  |  |
| Projektpfad:                              | VS120\SIMATIC 300(1)\CPU 315F-2 PN/DP\S7-Programm(1)<br>\Bausteine\OB1 |  |  |  |  |  |
| Speicherort des Projekts:                 | C:\Program Files\Siemens\Step7\s7proj\Vs120                            |  |  |  |  |  |
| East-like and                             | Code Schnittstelle                                                     |  |  |  |  |  |
| Erstellt am:<br>Zuletat geöndert erst     | 19.12.2009 16:05:21<br>19.12.2009 09:40-51 15:02.1990 16:51:12         |  |  |  |  |  |
| zuietzt geandeit am.                      | 13.12.2003 03.40.51 13.02.1336 16.51.12                                |  |  |  |  |  |
| Kommentar:                                | "Main Program Sweep (Cycle)"                                           |  |  |  |  |  |
| ОК                                        | Abbrechen Hilfe                                                        |  |  |  |  |  |

Mit OK bestätigen.

#### Netzwerk 1 eingeben.

|--|

OB1 : "Main Program Sweep (Cycle)" Netzwerk 1: Steuerungsprogramm VS120 aufrufen "STEUERU NGSPROGR AMM"

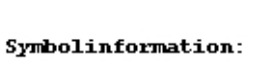

STEUERUNGSPROGRAMM

ΕN

-- Steuerungsprogramm mit FB1 und DB10

OB1 speichern und schließen.

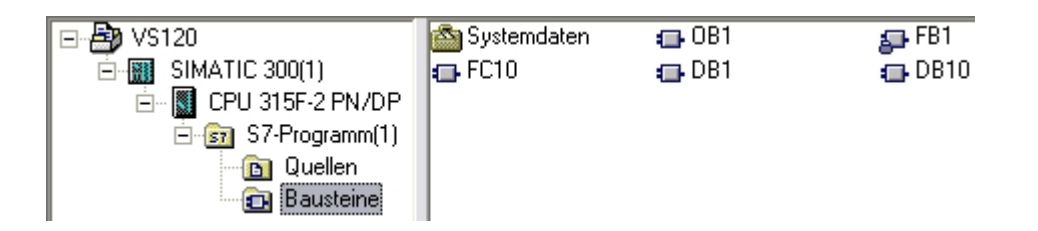

ENO

FC10

Nun kann das Programm in die CPU geladen werden.

#### 5. WEB-SERVER BASIERTE BEDIENOBERFLÄCHE DES VS120

#### 5.1. Modell einrichten und auswerten

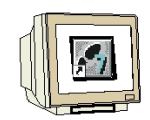

Öffnen Sie den Internet-Browser. Geben Sie als Link die IP-Adresse 192.168.0.120 des VS120 ein.

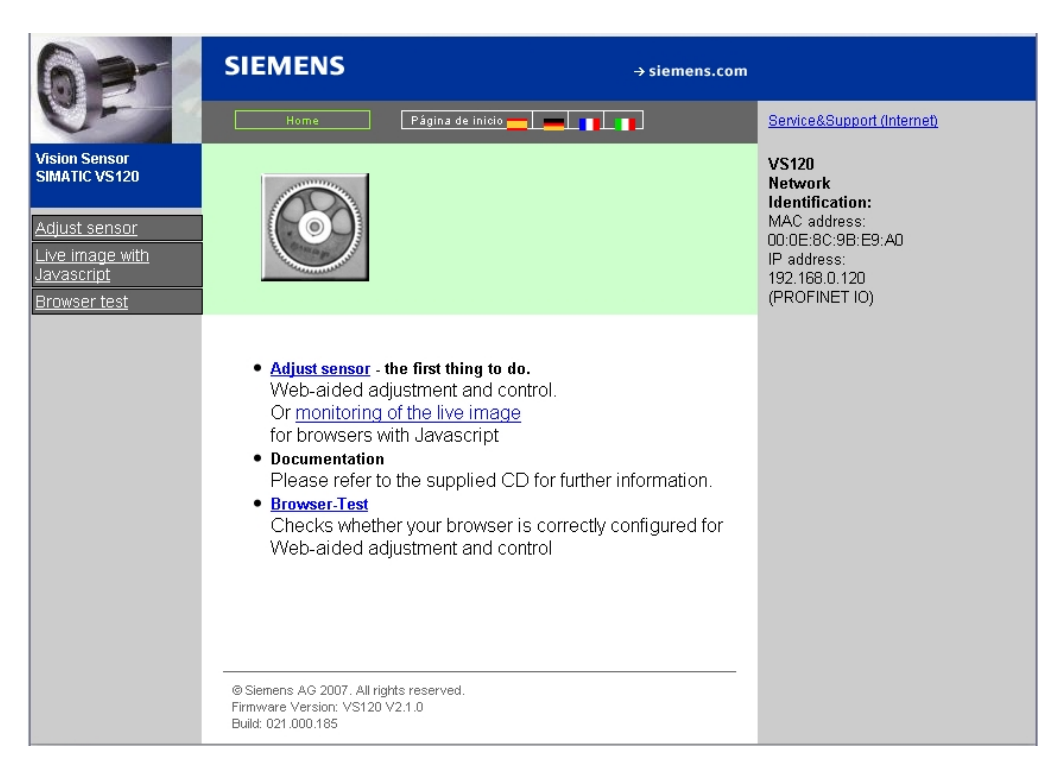

Zur Spracheinstellung klicken Sie auf die deutsche Fahne.

| 63-                                                                                              | SIEMENS                                                                                                    | → siemens.                                                                                                    | → siemens.com                                                                                                    |  |  |  |
|--------------------------------------------------------------------------------------------------|----------------------------------------------------------------------------------------------------|----------------------------------------------------------------------------------------------------|----------------------------------------------------------------------------------------------------|--|--|--|
| 6-                                                                                               | Startseite                                                                                                    | Home 👷 📕 📲                                                                                                    | Service&Support (Internet)                                                                                                  |  |  |  |
| Vision Sensor<br>SIMATIC VS120<br>Sensor einrichten<br>Livebild mit<br>Javascript<br>Browsertest |                                                                                                    |                                                                                                    | VS120<br>Netzwerk-<br>Identifikation:<br>MAC-Adresse:<br>00:0E:8C:9B:E9:A0<br>IP-Adresse:<br>192.168.0.120<br>(PROFINET IO) |  |  |  |
|                                                                                                  | Sensor einrichte<br>Web-unterstütz<br>Oder <u>Überwach</u><br>für Browser mit     Dokumentation<br>Bitte verwendel<br>Informationen.     Browser-Test<br>Überprüfung, ol<br>Web-unterstütz<br>konfiguriert ist     Siemens AG 2007. Alle Re<br>Firmware Version: VS120 V<br>Build: 021.000.185 | n - das erste, was zu tun ist.<br>te Einrichtung und Steuerung.<br><u>hung des Livebildes</u><br>Javascript<br>n Sie die mitgelieferte CD für weitere<br>o Ihr Browser für die<br>te Einrichtung und Steuerung korrekt |                                                                                                    |  |  |  |

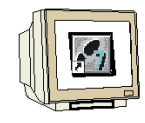

Klicken Sie auf Sensor einrichten.

| SIEMEN              | NS Vision Sensor SIMATIC VS120                 |            |
|---------------------|------------------------------------------------|------------|
| Aufgabe:            | Stopp Sensor                                   | <u>'EB</u> |
| Einrichten          |                                                |            |
| Verbindungen        |                                                |            |
| Trainieren          | Aktueller Betriebszustand des Auswertegerätes: |            |
| Auswerten           |                                                |            |
| Optionen            | Stopp                                          |            |
| Info                |                                                |            |
| Verwalten           |                                                |            |
| Stopp               |                                                |            |
| Akt. Zustand        | STOP                                           |            |
| Sprache:<br>Deutsch | ]                                              |            |
| <u>Startseite</u>   |                                                | Hilfe      |

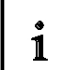

Im linken Teil der Bedienoberfläche finden Sie die Auswahl der Aufgaben in Form von Schaltflächen. Sie aktivieren die gewünschte Aufgabe durch einen Mausklick auf die zugehörige Schaltfläche. Anschließend wird der zugehörige Dialog im rechten Teil der Oberfläche angezeigt.

Die Web-Server basierte Bedienoberfläche für Vision Sensor SIMATIC VS120 bietet folgende Dialogfelder zur Bildauswertung:

- Einrichten;
- Verbindungen;
- Trainieren;
- Auswerten;
- Optionen;
- Info;
- · Verwalten;
- Stopp.

Unterhalb der Aufgaben-Schaltflächen befindet sich eine Ampel, mit der Sie auf einen Blick erkennen, in welchem Betriebszustand sich das Auswertegerät VS120 befindet.

Die Ampel kann die folgenden Zustände annehmen:

- Grün: Auswertebetrieb VS120 mit Ergebnisausgabe
- Gelb: STOPP inkl. Einrichten und Trainieren
- Rot: Fehler

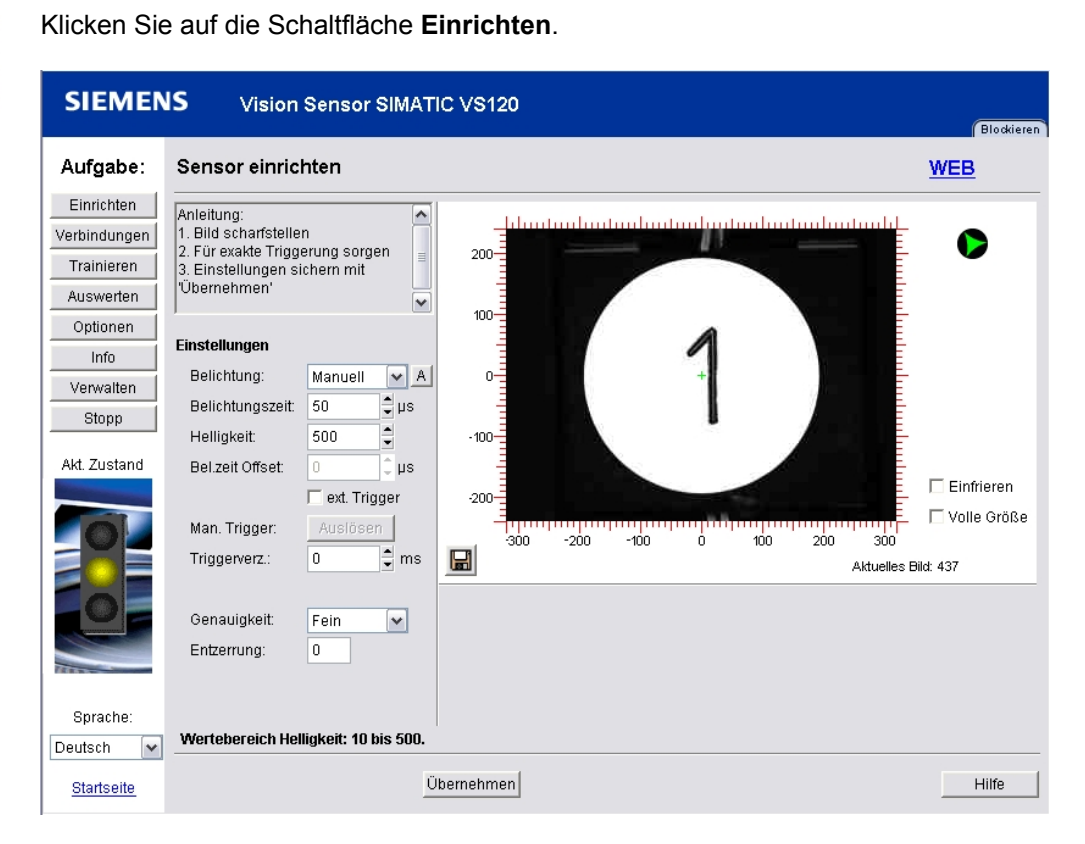

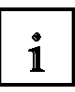

Hier geben Sie Parameter für die Bildaufnahme und Bildauswertung vor.

Zur Bildung von Mustern, die wiedererkannt werden können, werden Kanten, also Übergänge von Hell auf Dunkel oder umgekehrt, aus dem Bild verwendet. Der Algorithmus extrahiert zwar die Kanten automatisch, dennoch muss der Anwender für ein kontrastreiches Abbild durch optimale Belichtung sorgen, das heißt für die Erstellung von Modellen zur Wiedererkennung ist die Schaffung eines kontrastreichen Abbilds durch optimale Belichtung Voraussetzung.

Eine Automatische Belichtungszeit sollte nur gewählt werden, wenn sich das zu prüfende Objekt nicht bewegt.

Die Auswahl der Genauigkeit richtet sich nach der Größe der Suchbereiche und nach den erkennbaren Änderungen des Prüfobjektes. Die Suche von Teilen im Bild findet pyramidisch statt. Es wird mit einer Grobsuche mit niedriger Auflösung begonnen und mit einer Feinsuche mit hoher Auflösung abgeschlossen. Durch die Genauigkeit wird die Grob- und Feinsuche beeinflusst.

Je höher die Prüfgenauigkeit umso länger dauert die Auswertung.

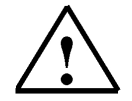

Weitere Informationen finden Sie im Kapitel 4 der Betriebsanleitung "Bildverarbeitungssysteme Vision Sensor SIMATIC VS120".

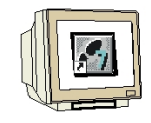

Klicken Sie auf die Schaltfläche Verbindungen.

| SIEMEN                                                   | IS Vision Senso                                                   | or SIMATIC VS120             |                                                                   |                                             | Blockierer  |
|----------------------------------------------------------|-------------------------------------------------------------------|------------------------------|-------------------------------------------------------------------|---------------------------------------------|-------------|
| Aufgabe:                                                 | Verbindungen                                                      | Teil 1/3: Schnittstellen     | 1                                                                 | M                                           | ( <u>EB</u> |
| Einrichten<br>Verbindungen                               | Schnittstellen                                                    | Integration                  | Ausgabe                                                           |                                             |             |
| Trainieren<br>Auswerten<br>Optionen<br>Info<br>Verwalten | Ethernet<br>IP-Mode:<br>IP-Adresse:<br>Subnetz-Maske:<br>Gateway: |                              | TCP/RS232<br>IP-Adresse:<br>Port:<br>Zeitlimit:<br>Leerlauf-Text: | 192 . 168 . 0 . 4<br>8000<br>0 sec.<br>Vrin | 3           |
| Stopp                                                    | PROFINET IO                                                       | •                            | - PROFIBUS DP                                                     |                                             |             |
| Akt. Zustand                                             | Gerätename:<br>Zeitlimit:<br>Pulszeit:                            | VS120x120<br>500 ms<br>30 ms | Adresse:<br>Zeitlimit:<br>Pulszeit:                               | 7<br>500 ms<br>30 ms                        |             |
|                                                          | - DI/DO                                                           |                              | Archiv                                                            |                                             | @           |
| e                                                        | Pulszeit:                                                         | 30 ms                        | IP-Adresse:<br>Port:<br>Zeitlimit:                                | 192.168.0.4<br>8765<br>10 sec.              | 5           |
| Sprache:<br>Deutsch 💌                                    |                                                                   |                              |                                                                   |                                             |             |
| <u>Startseite</u>                                        | Zurück Weit                                                       | er Übernehmen                |                                                                   |                                             | Hilfe       |

Klicken Sie auf die Registerkarte Integration oder auf die Schaltfläche Weiter.

| SIEMEN                                                            | IS Vision Sensor                                                                                                    | SIMATIC VS120                            |                                                                                                    |  |
|-------------------------------------------------------------------|----------------------------------------------------------------------------------------------------|------------------------------------------|----------------------------------------------------------------------------------------------------|--|
| Aufgabe:                                                          | Verbindungen                                                                                                    | Teil 2/3: Integration                    | <u>WEB</u>                                                                                                    |  |
| Einrichten<br>Verbindungen                                        | Schnittstellen                                                                                                    | Integration                              | Ausgabe                                                                                                    |  |
| Trainieren<br>Auswerten<br>Optionen<br>Info<br>Verwalten<br>Stopp | Trigger<br>Quelle:<br>Flanke:<br>Entprellung:<br>Triggertext:<br>Verzögerungsquelle:                                  | PROFINET IO V<br>Steigend V<br>O ms<br>T | Verbindung<br>Ausgabe: PROFINET IO V<br>OK/N_OK: PROFINET IO V<br>Steuerung: PROFINET IO V                                                                                                    |  |
| Akt. Zustand                                                      | Verzögerungszeit:<br><b>Diagnoseübertragung</b><br>Bilder übertragen:<br>Reports übertragen:<br>I Mit Übertragungsübe | 0 ms                                     | Anleitung:<br>Legen Sie hier fest, welche Funktionen mit<br>den Schnittstellen verknüpft werden sollen<br>Info:<br>Es sind nicht alle Kombinationen zulässig.<br>Folgende Einschränkung besteht: Als<br>Triggerverzögerungsquelle kann 'PROFIBUS<br>DP' ('PROFINET IO') nur gewählt werden,<br>wenn auch die Steuerung über 'PROFIBUS<br>DP' ('PROFINET IO') erfolgt |  |
| Sprache:<br>Deutsch 💌<br><u>Startseite</u>                        | Zurück Weiter                                                                                                    | Übernehmen                               | Hilfe                                                                                                    |  |

Stellen Sie als Trigger die Quelle PROFINET IO ein.

Stellen Sie bei **Verbindung** die Ausgabe, OK / N\_OK und Steuerung PROFINET IO ein. Klicken Sie auf die Schaltfläche **Übernehmen**.

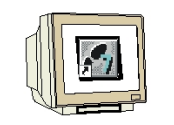

Klicken Sie auf die Schaltfläche Trainieren.

| SIEMEN                     | IS Vision Sensor                                                                           | SIMATIC VS120                 |              |
|----------------------------|--------------------------------------------------------------------------------------------|-------------------------------|--------------|
| Aufgabe:                   | Model Trainieren                                                                           | Teil 1/5: Auswahl             | <u>WEB</u>   |
| Einrichten<br>Verbindungen | Auswahl                                                                                    | ROI Kanten Test Spe           | eichern      |
| Auswerten                  | Kurzanleitung:<br>1. Daten und Bild eines<br>vorhandenen Modells bzw. n<br>Bild eueurählen | eues 200-                     |              |
| Info                       | 2. ROIs definieren und derer<br>Parameter bearbeiten<br>3. Unwichtige oder störende        | 100-                          | -            |
| Stopp                      | Kanten einer ROI ausblende<br>4. Test des Modells und<br>Belichtungsparameter anpas        | n                             | -            |
| Akt. Zustand               | Quelle: Sensor (int. T                                                                     | -100                          | -            |
|                            | Sensor (ext. T                                                                             | rg.) 200-                     | 🗆 Einfrieren |
|                            |                                                                                            | · 300 -200 -100 0 100 200 300 |              |
|                            | Man. Trigger: Auslös                                                                       | sen                           |              |
| Sprache:<br>Deutsch 🖌      |                                                                                            |                               |              |
| <u>Startseite</u>          | Zurück Weiter                                                                              |                               | Hilfe        |

Klicken Sie auf die Schaltfläche **Weiter** und stellen Sie die Parameter ein. Ziehen Sie eine kreisförmige ROI (Region of Interest) um das Teil.

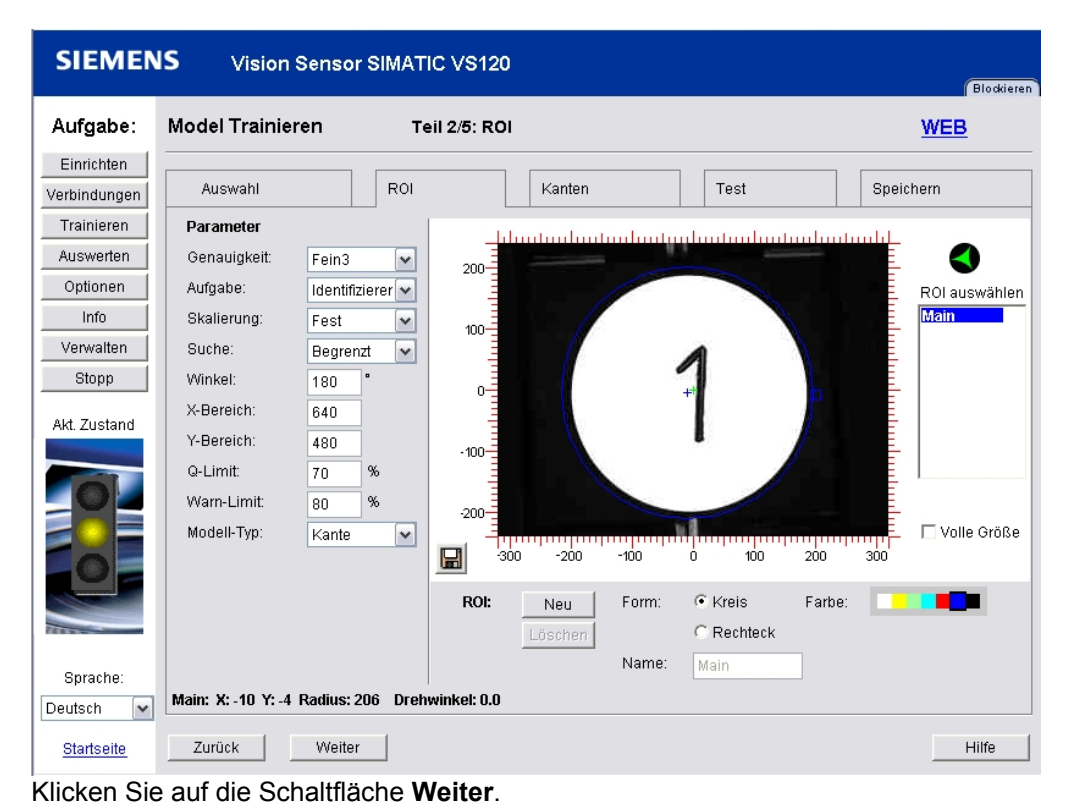

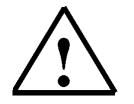

Die Informationen zu den Parametern finden Sie im Kapitel 4.3 der Betriebsanleitung "Bildverarbeitungssysteme Vision Sensor SIMATIC VS120".

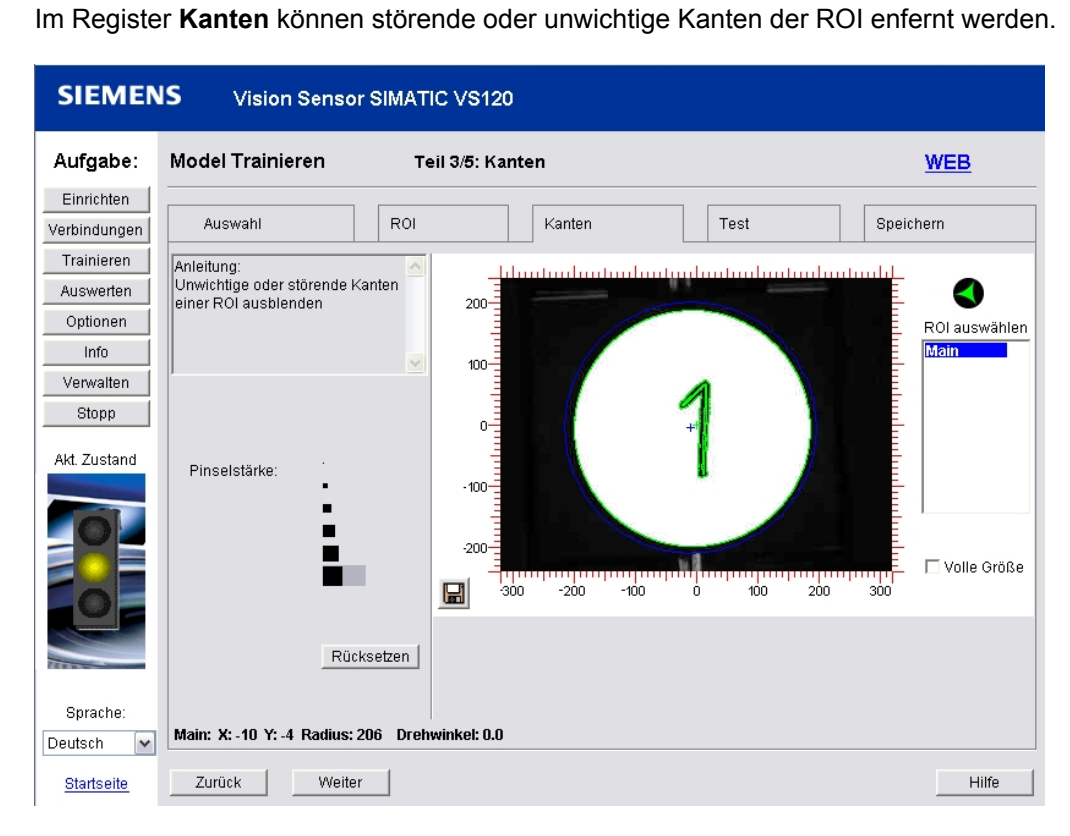

Im Register Test wird das trainierte Teil getestet.

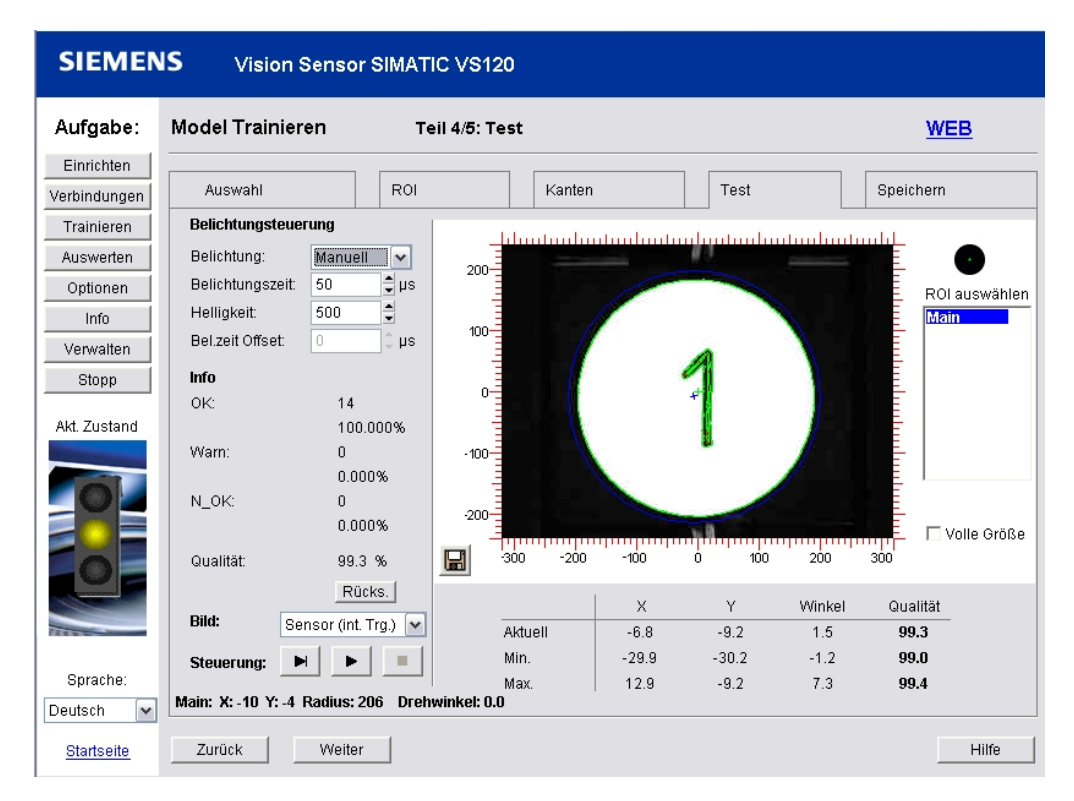

Auf die Schaltfläche Weiter klicken.

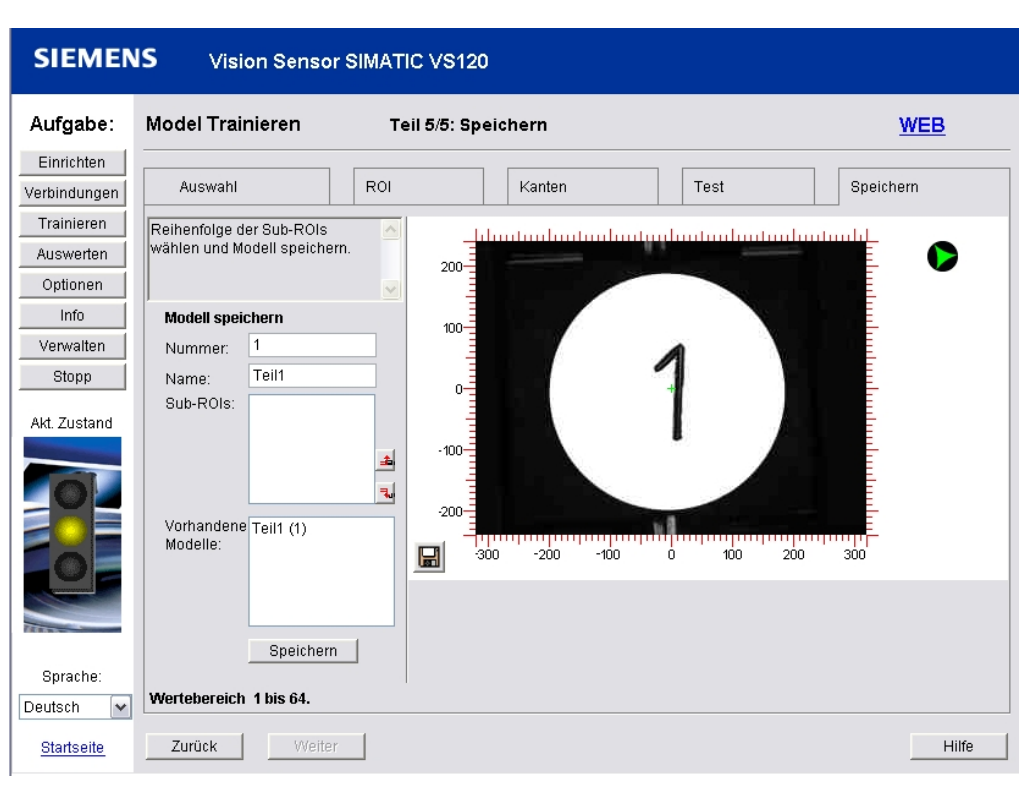

Klicken Sie auf die Schaltfläche **Auswerten** und starten Sie den Auswertbetrieb.

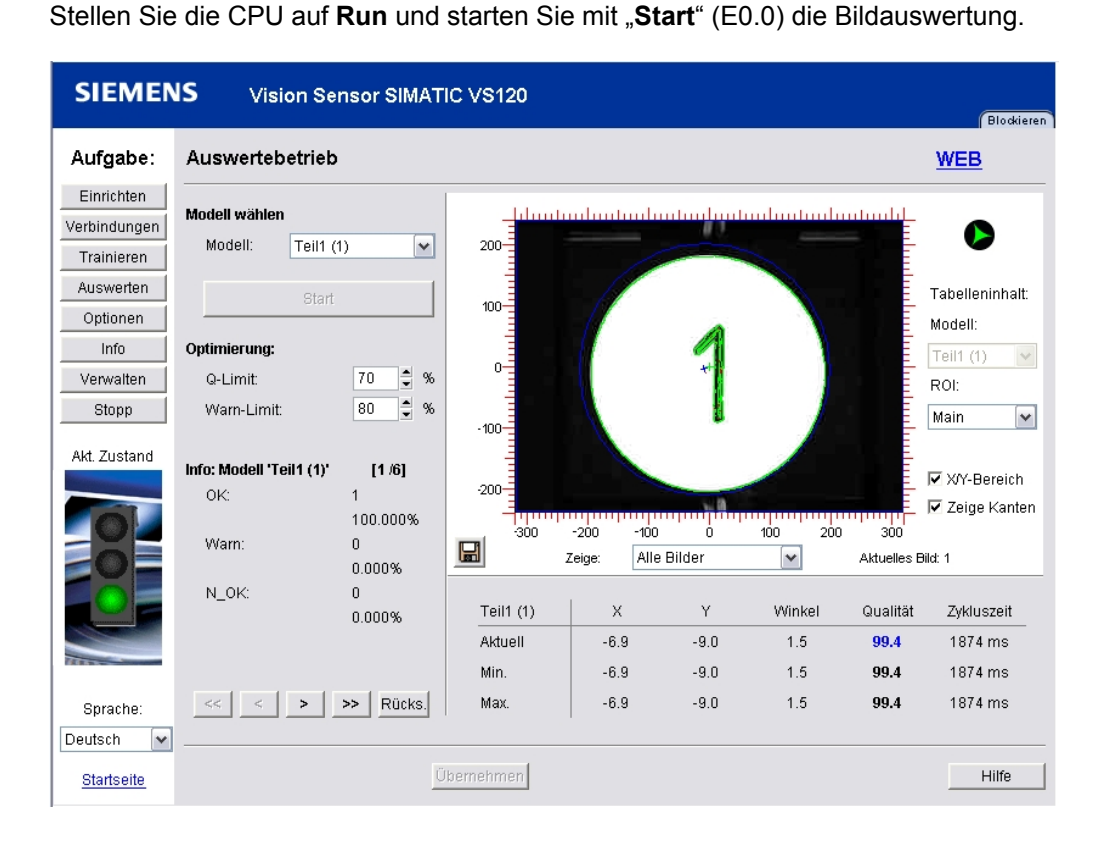

Im Register Speichern das Modell mit den Namen Teil1 speichern.

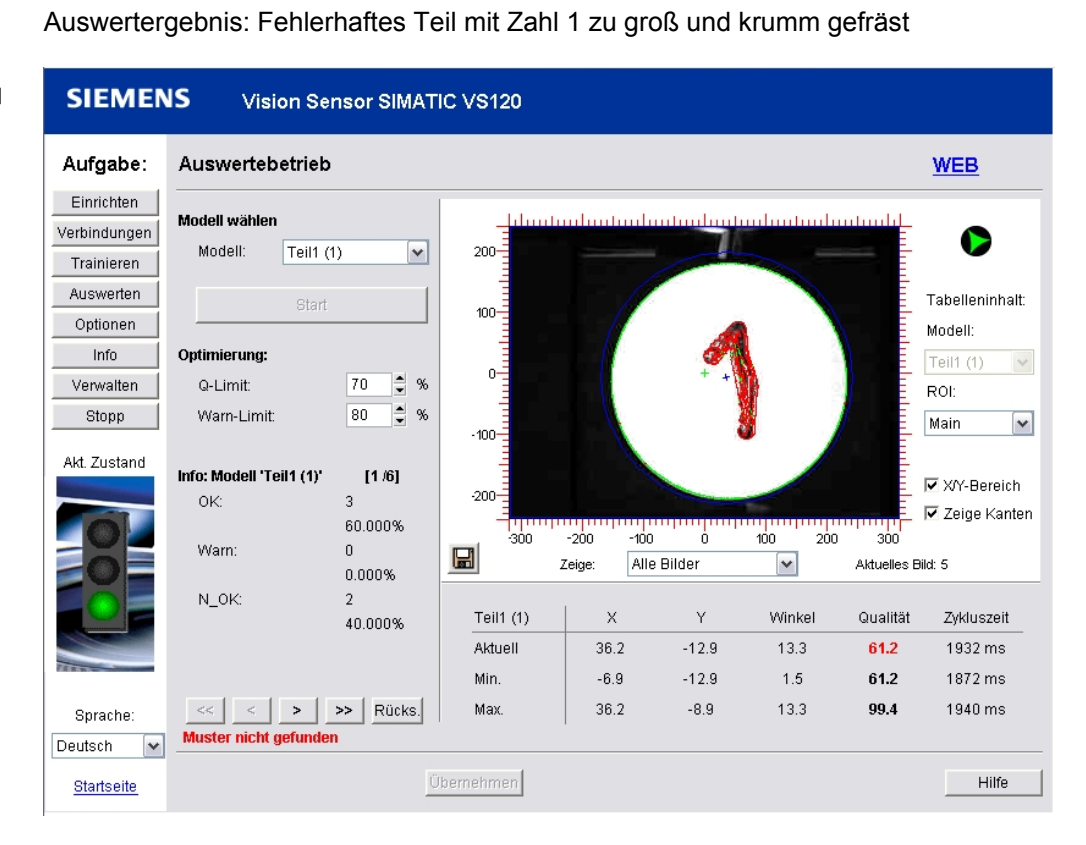

Auswertergebnis: Fehlerhaftes Teil mit Zahl 16 statt Zahl 1

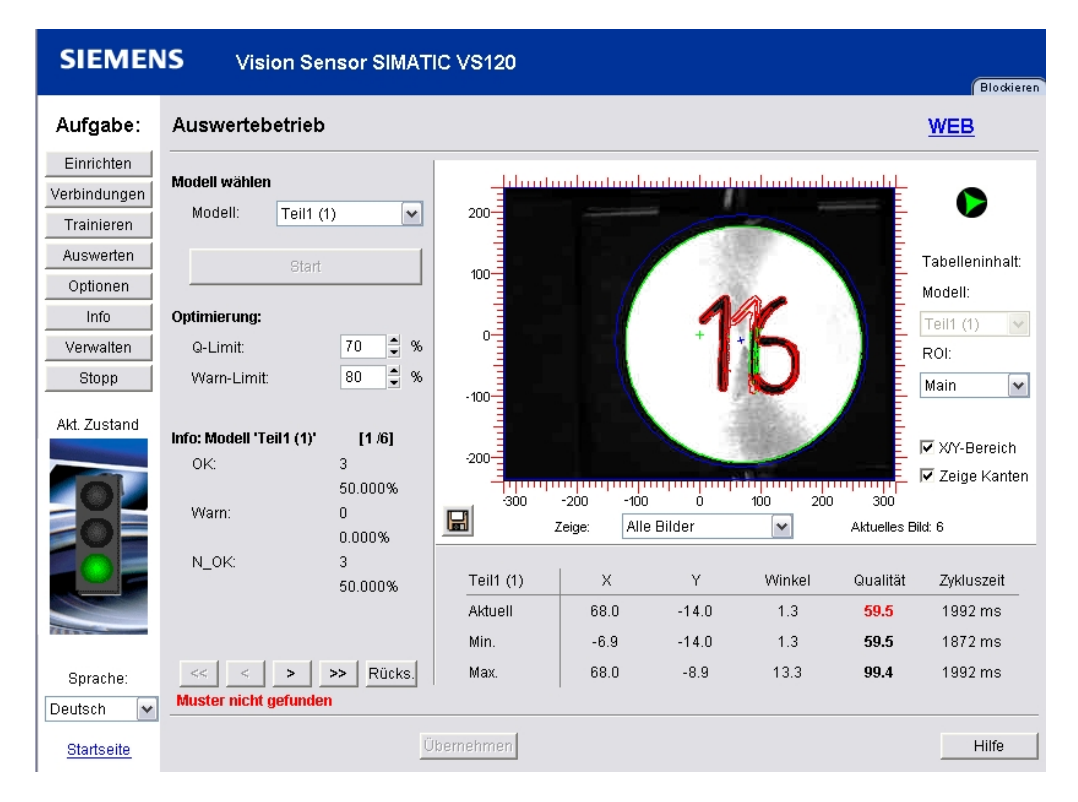

#### 5.2. Modellset einrichten und Modellnummer auswerten

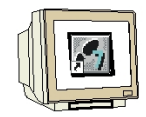

Es sollen mehrere Modelle trainiert als Set zusammengefasst werden.

#### Teile 2 bis 5 trainieren

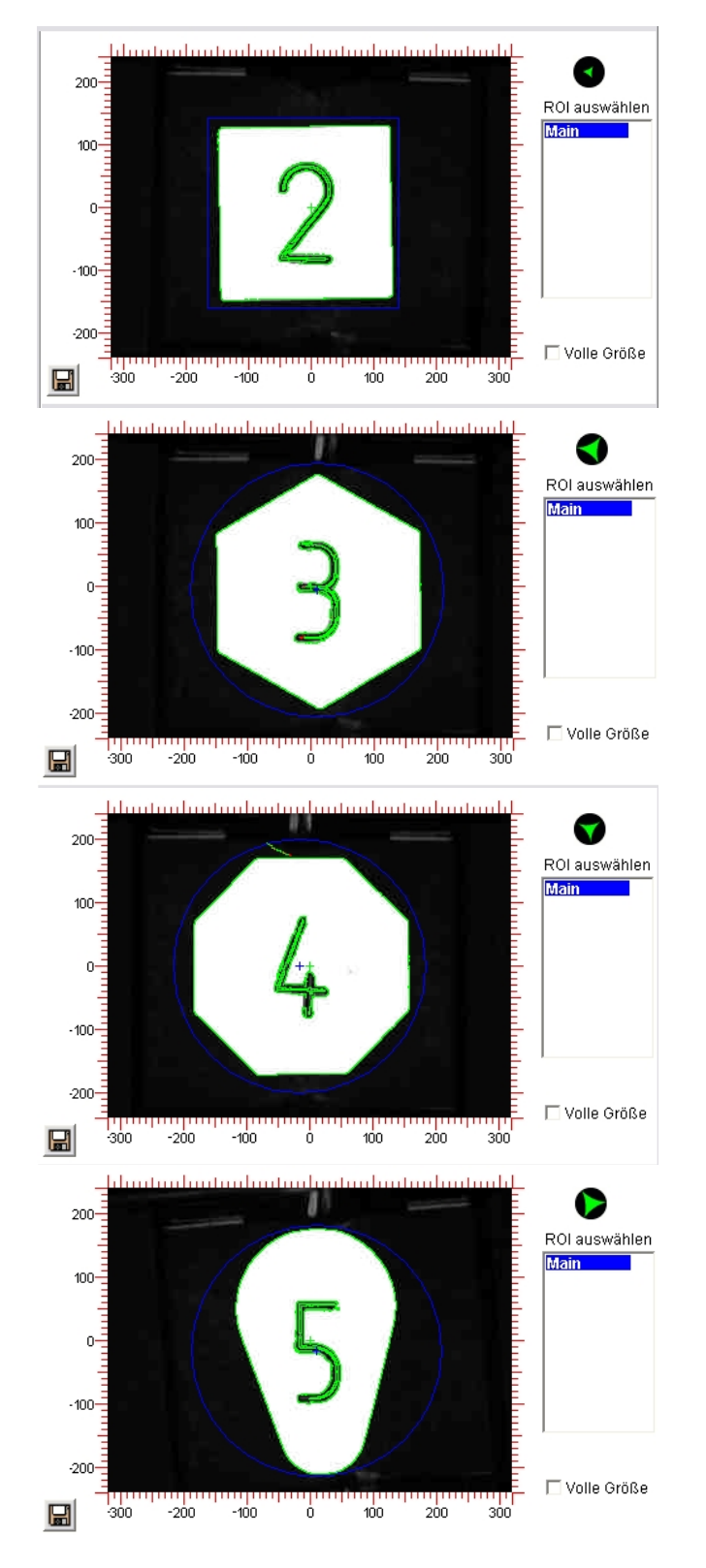

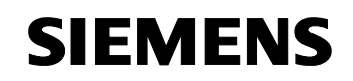

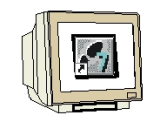

#### Es sollen die Teile1 bis 5 zu einem Modellset zusammengefasst werden.

Auf die Schaltfläche **Optionen** klicken. Im Register **Extras** unter **Multimodell** Verwenden: **Ein** auswählen. Teil1 bis Teil5 markieren. mit den Namen Teil1 speichern. Klicken Sie auf die Schaltfläche **Übernehmen**.

| SIEMEN                                  | S Vision Sens    | or SIMATIC VS120                                                  |                                     | Blockieren |
|-----------------------------------------|------------------|-------------------------------------------------------------------|-------------------------------------|------------|
| Aufgabe:                                | Optionen         | Teil 4/4: Extras                                                  |                                     | <u>WEB</u> |
| Einrichten                              |                  |                                                                   |                                     |            |
| Verbindungen                            | Training         | Sicherheit                                                        | Diag.&Überwachung                   | Extras     |
| Trainieren                              | -Multimodell     |                                                                   | Belichtungssteuerung                |            |
| Auswerten                               | Verwenden:       | Ein 🗸                                                             | Bel.zeit-Offset verwenden:          | Aus 🗸      |
| Optionen                                | Modellset:       | 1 🗸 🛈                                                             | Automatik                           |            |
| Info                                    | Enthält Modelle: | Teil1 (1)                                                         | Messfeld verwenden:                 | Aus 💌      |
| Verwalten                               |                  | Teil2 (2)                                                         |                                     |            |
| Stopp                                   |                  | Teil4 (4)                                                         | Erweiterte Triggeroptionen          |            |
| Ald Tustand                             |                  | <pre>(1eii5 (5)<br/><nicht train.=""> (6)</nicht></pre>           | Schneller Trigger (DI):             |            |
| ARI. Zustanu                            |                  | <nicht train.=""> (7)</nicht>                                     |                                     |            |
|                                         |                  | <nicht train.=""> (9)</nicht>                                     | Auswertung                          |            |
|                                         |                  | <nicht train.=""> (10)<br/><nicht train.=""> (11)</nicht></nicht> | Winkelgenauigkeit:                  | +/- 1°     |
|                                         |                  | <nicht train.=""> (12)</nicht>                                    |                                     |            |
|                                         |                  | <nicht train.=""> (13)</nicht>                                    | Beleuchtung                         |            |
|                                         |                  | <nicht train.=""> (15)<br/><nicht train.=""> (16)</nicht></nicht> | Typ:                                | Rot        |
| ALL ALL ALL ALL ALL ALL ALL ALL ALL ALL |                  | <nicht train.=""> (17)</nicht>                                    |                                     |            |
|                                         |                  | Sucurian 2 trai                                                   |                                     |            |
| Sprache:                                | Hinweis: Spezi   | ialeinstellungen. Bitte lesen Sie                                 | die Online-Hilfe oder das Handbuch. |            |
| Deutsch 🔽                               |                  |                                                                   |                                     |            |
| <u>Startseite</u>                       | Zurück We        | iter Übernehmen                                                   |                                     | Hilfe      |

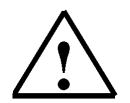

Alle weiteren Informationen zu der Bedienung der Web-Server basierten Oberfläche finden Sie im Kapitel 9.3 der Betriebsanleitung "Bildverarbeitungssysteme Vision Sensor SIMATIC VS120".

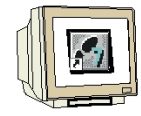

Klicken Sie auf die Schaltfläche **Auswerten** und starten Sie den Auswertbetrieb. Stellen Sie die CPU auf **Run** und starten Sie mit "**Start**" (E0.0) die Bildauswertung.

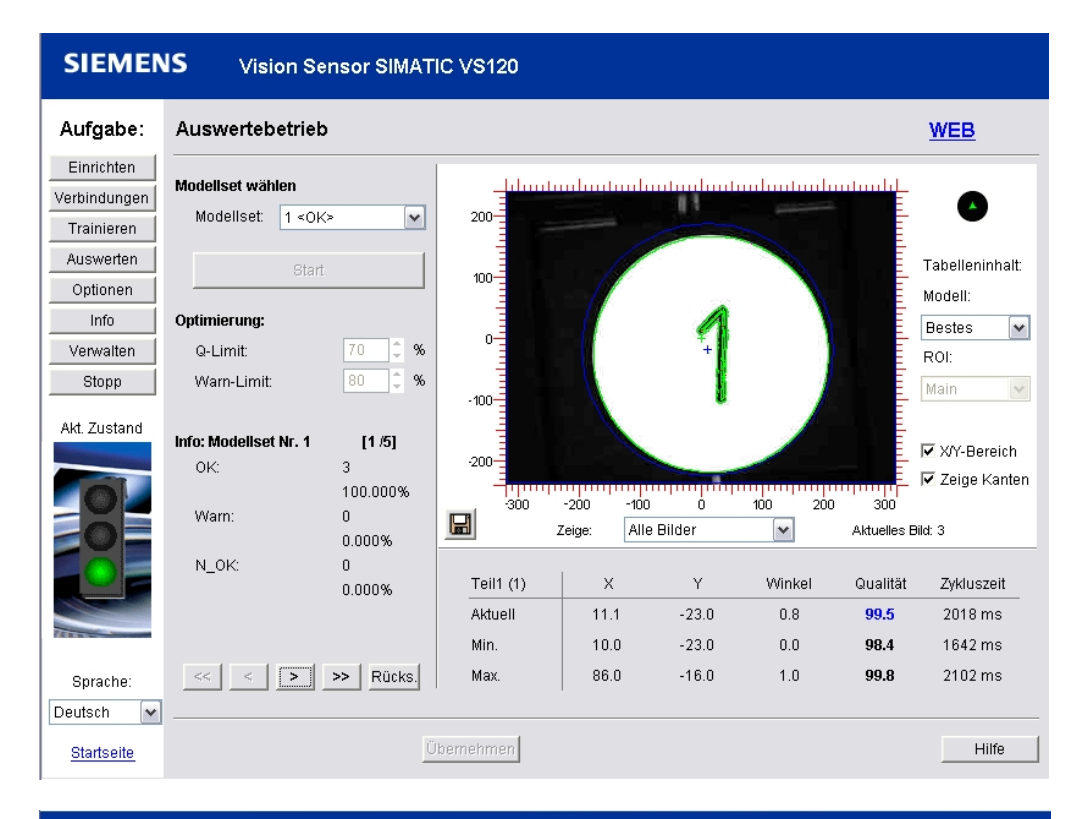

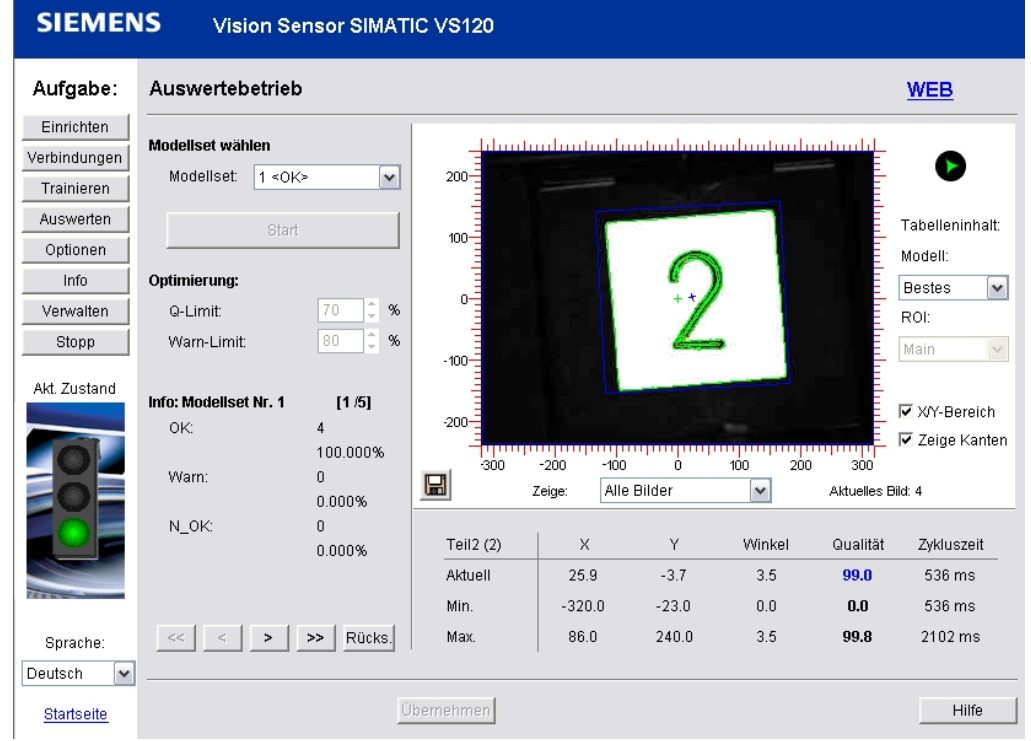

Die Werkstücke werden erkannt.

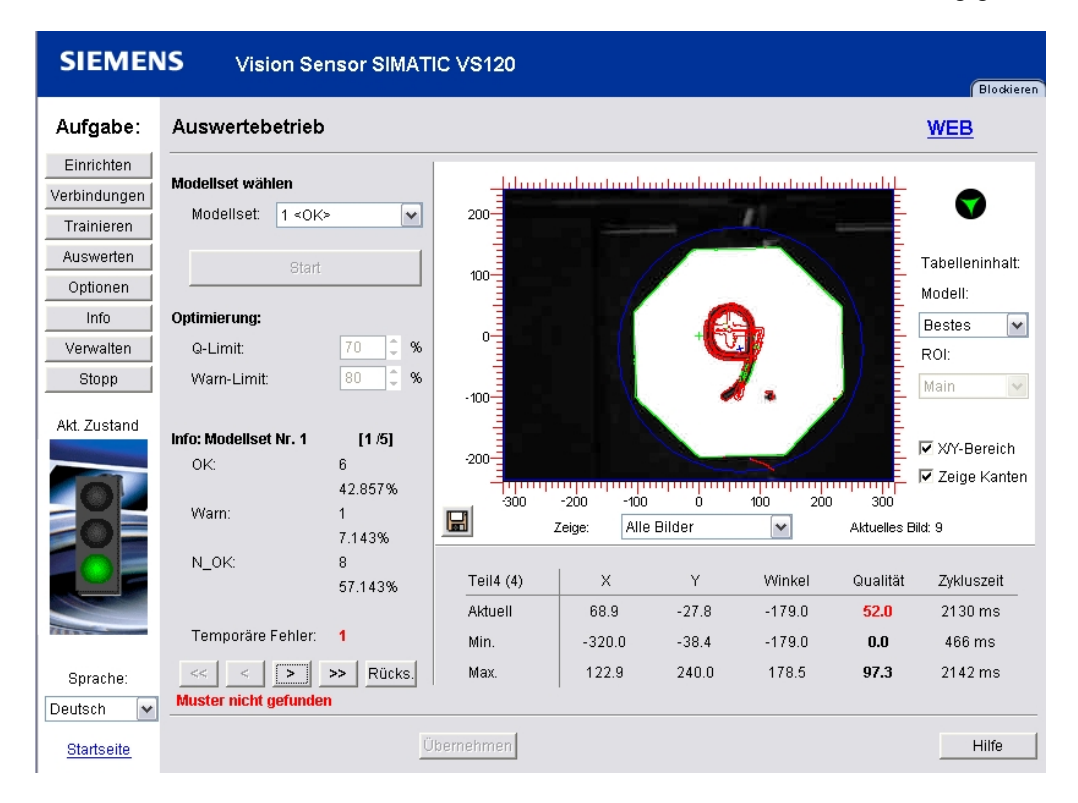

SIEMENS Vision Sensor SIMATIC VS120 Aufgabe: Auswertebetrieb <u>WEB</u> Einrichten Modellset wählen Verbindungen 7 Modellset: 1 < 0K> ~ 200 I Trainieren Auswerten Tabelleninhalt: 100 Optionen Modell Optimierung: Info Bestes ~ 0-Q-Limit: 0 % Verwalten ROI: % Stopp Warn-Limit: Main -100-Akt. Zustand Info: Modellset Nr. 1 [1/5] ▼ X/Y-Bereich -200 OK: 6 🗹 Zeige Kanten 37.500% 'n 300 -200 -100 100 200 300 Warn: 1 H Alle Bilder ~ Aktuelles Bild: 11 Zeige 6.250% N\_OK: 10 Y Teil5 (5) Х Winkel Qualität Zykluszeit 62.500% Aktuell 52.1 -36.9 0.0 44.8 693 ms Temporäre Fehler: 1 -38.4 -179.0 Min. -320.0 0.0 152 ms << > > Rücks. Max 122.9 240.0 178.5 97.3 2142 ms Sprache: Muster nicht gefunden Deutsch ~ Übernehmen Hilfe Startseite

Auch wenn die Zahl fehlerhaft ist wird über die Form noch eine Teilezuordnung getroffen

#### 6. ERGEBNISSE DER BILDAUSWERTUNG IN DER CPU

#### 6.1. Web-Ansicht der Auswertung

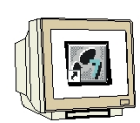

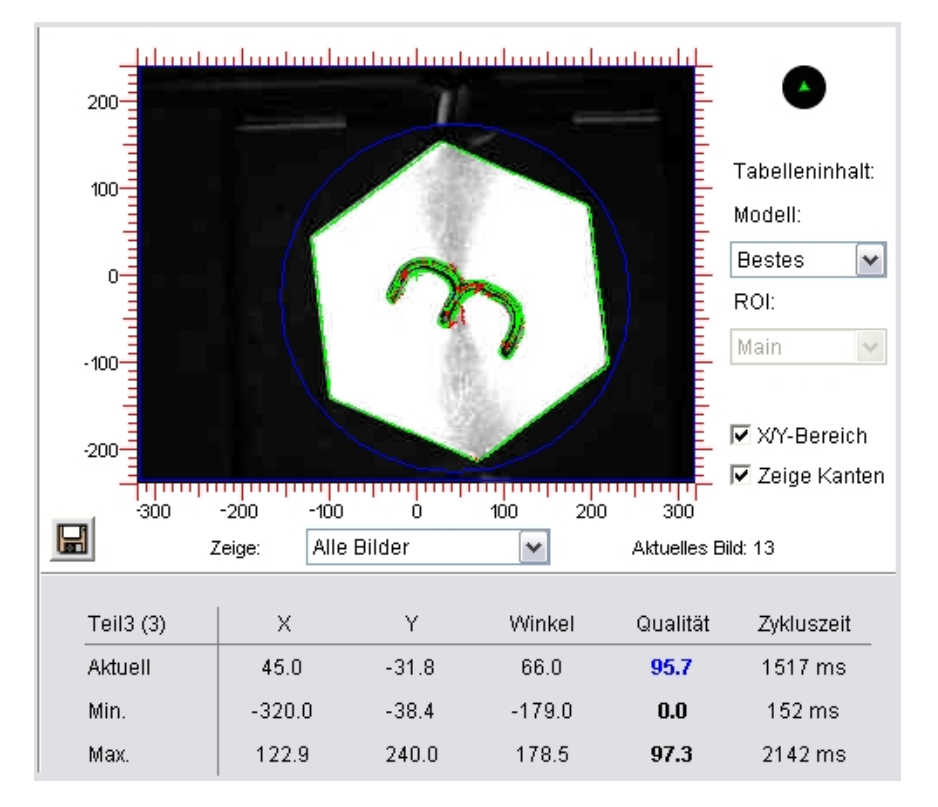

#### 6.2. Datensicht des DB10

Das Ergebnis der Bildauswertung wird im DB10 abgelegt

| Adresse | Name                        | Тур  | Anfangswert | Aktualwert |
|---------|-----------------------------|------|-------------|------------|
| 0.0     | Main_ROI.Reserve_O          | BYTE | B#16#0      | B#16#00    |
| 1.0     | Main_ROI.Warn               | BYTE | B#16#0      | B#16#00    |
| 2.0     | Main_ROI.Result             | BYTE | B#16#0      | B#16#01    |
| 3.0     | Main_ROI.Quality            | BYTE | B#16#0      | B#16#60    |
| 4.0     | Main_ROI.xPos               | REAL | 0.000000e+0 | 45.0       |
| 8.0     | Main_ROI.yPos               | REAL | 0.000000e+0 | -31.8      |
| 12.0    | Main_ROI.Angle              | REAL | 0.000000e+0 | 66.0       |
| 16.0    | Main_ROI.Model              | BYTE | B#16#0      | B#16#03    |
| 17.0    | Main_ROI.Quality_MainSubROI | BYTE | B#16#0      | B#16#60    |
| 18.0    | Main_ROI.Number_of_SubROIs  | BYTE | B#16#0      | B#16#00    |
| 20.0    | Main_ROI.Reserve            | WORD | W#16#0      | W#16#0000  |

6.3. Variablentabelle DB\_Werte

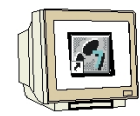

|    | D | B_W  | erte - | - @ | VS120\SIMATIC 300(1)\CPU       | 315F-2 PN/DF  | NS7-Progr  | amm(1) C   |
|----|---|------|--------|-----|--------------------------------|---------------|------------|------------|
|    |   | Ope  | rand   |     | Symbol                         | Anzeigeformat | Statuswert | Steuerwert |
| 1  |   | DB10 | D.DBB  | 0   | "DB-Result".Main_ROI.Reserve_0 | DEZ           | 0          |            |
| 2  |   | DB10 | D.DBB  | 1   | "DB-Result".Main_ROI.Warn      | DEZ           | 0          |            |
| 3  |   | DB10 | D.DBB  | 2   | "DB-Result".Main_ROI.Result    | DEZ           | 1          |            |
| 4  |   | DB10 | D.DBB  | 3   | "DB-Result".Main_ROI.Quality   | DEZ           | 96         |            |
| 5  |   | DB10 | D.DBD  | 4   | "DB-Result".Main_ROI.xPos      | GLEITPUNKT    | 45.0       |            |
| 6  |   | DB10 | D.DBD  | 8   | "DB-Result".Main_ROI.yPos      | GLEITPUNKT    | -31.8      |            |
| 7  |   | DB1( | D.DBD  | 12  | "DB-Result".Main_ROI.Angle     | GLEITPUNKT    | 66.0       |            |
| 8  |   | DB10 | D.DBB  | 23  | "DB-Result".SubROI_01.Quality  | DEZ           | 0          |            |
| 9  |   | DB1( | 0.DBB  | 16  | "DB-Result".Main_ROI.Model     | DEZ           | 3          |            |
| 10 |   | А    | 4.0    |     | "VS120_Funktion_OK"            | BOOL          | 📘 true     |            |
| 11 |   | А    | 4.1    |     | "VS120_Modellset_OK"           | BOOL          | 📘 true     |            |
| 12 |   | А    | 4.2    |     | "VS120_RUN"                    | BOOL          | 📘 true     |            |
| 13 |   | А    | 4.3    |     | "VS120_Modell_OK"              | BOOL          | false      |            |
| 14 |   | А    | 4.4    |     | "VS120_Modell_N_OK"            | BOOL          | false      |            |
| 15 |   | А    | 4.5    |     | "VS120_NDR"                    | BOOL          | false      |            |
| 16 |   | А    | 4.6    |     | "VS120_Fehler"                 | BOOL          | false      |            |

#### 6.4. Symboltabelle

| Symbol             | Adresse A | Datentyp | Kommentar                                      |
|--------------------|-----------|----------|------------------------------------------------|
| VS120_Funktion_OK  | A 4.0     | BOOL     | 1 = SIMATIC VS120 funktionsfähig, kein Fehler  |
| VS120_Modellset_OK | A 4.1     | BOOL     | 1 = Modell / Modellset ist ablauffähig         |
| VS120_RUN          | A 4.2     | BOOL     | 1 = SIMATIC VS120 im Auswertebetrieb (Run)     |
| VS120_Modell_OK    | A 4.3     | BOOL     | 1 = Objekt wurde erkannt, Teil OK              |
| VS120_Modell_N_OK  | A 4.4     | BOOL     | 1 = Objekt wurde nicht erkannt, Teil nicht OK  |
| VS120_NDR          | A 4.5     | BOOL     | Neue Daten empfangen. Steht nur 1 Zyklus an    |
| VS120_Fehler       | A 4.6     | BOOL     | Es ist ein Fehler aufgetreten.                 |
| DB-Result          | DB 10     | DB 10    | DB Result                                      |
| START              | E 0.0     | BOOL     | Bildaufnahme und Auswertung starten            |
| RESET              | E 0.1     | BOOL     | Auswertegerät oder FB-Fehler rücksetzen        |
| DISA               | E 0.2     | BOOL     | Sperren der manuellen Tastenbedienung          |
| VS120              | FB 1      | FB 1     | VS120-Communication via PROFIBUS-DP S7-300/400 |
| STEUERUNGSPROGRAMM | FC 10     | FC 10    | Steuerungsprogramm mit FB1 und DB10            |
| PROGRAMMAUFRUF     | OB 1      | OB 1     | Steuerungsprogramm zu VS120 aufrufen           |
| DB_Werte           | VAT 1     |          |                                                |